(19)

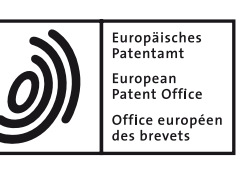

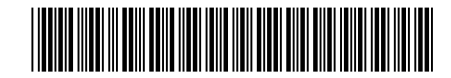

# (11) EP 2 824 558 B1

(12)

# **EUROPEAN PATENT SPECIFICATION**

(45) Date of publication and mention of the grant of the patent:03.03.2021 Bulletin 2021/09 (51) Int Cl.: G06F 3/0486 <sup>(2013.01)</sup> G06F 3/0482 <sup>(2013.01)</sup> G06F 3/0484 <sup>(2013.01)</sup>

H04M 1/725<sup>(2021.01)</sup> G06F 3/0488<sup>(2013.01)</sup>

- (21) Application number: 14176337.5
- (22) Date of filing: 09.07.2014

# (54) Apparatus and method for processing contents in portable terminal

Vorrichtung und Verfahren zur Verarbeitung von Inhalten in einem tragbaren Endgerät Appareil et procédé de traitement de contenus dans un terminal portable

| (84) | Designated Contracting States:<br>AL AT BE BG CH CY CZ DE DK EE ES FI FR GB<br>GR HR HU IE IS IT LI LT LU LV MC MK MT NL NO<br>PL PT RO RS SE SI SK SM TR | <ul> <li>Han, Youngeun<br/>443-742 Gyeonggi-do (KR)</li> <li>Kim, Kwangtai<br/>443-742 Gyeonggi-do (KR)</li> </ul> |                                                          |                     |
|------|----------------------------------------------------------------------------------------------------|----------------------------------------------------------------------------------------------------|----------------------------------------------------------|---------------------|
| (30) | Priority: 10.07.2013 KR 20130080670                                                                                                    | (74) Representative: Nederlandsch Octrooibureau                                                                    |                                                          |                     |
| (43) | Date of publication of application:<br>14.01.2015 Bulletin 2015/03                                                                                        |                                                                                                    | 2502 LS The Hague (NL)                                   |                     |
| (73) | Proprietor: Samsung Electronics Co., Ltd.                                                                                                    | (56) F                                                                                                    | References cited:<br>EP-A2- 2 458 489 US-A1- 2005 249 34 | US-A1- 2005 249 346 |
| ( )  | Gyeonggi-do 443-742 (KR)                                                                                                    |                                                                                                    | US-A1- 2010 122 194                                      | US-A1- 2010 122 194 |
| (72) | Inventors:<br>Kim, Jihyun<br>443-742 Gyeonggi-do (KR)                                                                                                    |                                                                                                    |                                                          |                     |
|      |                                                                                                    |                                                                                                    |                                                          |                     |
|      |                                                                                                    |                                                                                                    |                                                          |                     |
|      |                                                                                                    |                                                                                                    |                                                          |                     |
|      |                                                                                                    |                                                                                                    |                                                          |                     |
|      |                                                                                                    |                                                                                                    |                                                          |                     |
|      |                                                                                                    |                                                                                                    |                                                          |                     |
|      |                                                                                                    |                                                                                                    |                                                          |                     |
|      |                                                                                                    |                                                                                                    |                                                          |                     |

Note: Within nine months of the publication of the mention of the grant of the European patent in the European Patent Bulletin, any person may give notice to the European Patent Office of opposition to that patent, in accordance with the Implementing Regulations. Notice of opposition shall not be deemed to have been filed until the opposition fee has been paid. (Art. 99(1) European Patent Convention).

# Description

# **TECHNICAL FIELD**

**[0001]** The present disclosure relates to an apparatus and a method for processing contents in a portable terminal, and more particularly, to an apparatus capable of processing an application corresponding to the contents by analyzing a function corresponding to information selected from the contents and a method thereof.

# BACKGROUND

**[0002]** In recent years, with the development of digital technology, a portable terminal equipped with a touch device has various functions. For example, the portable terminal may execute various applications such as a camera, an e-mail, Internet, a video play, an electronic note, a messenger, a photograph, a game, and a video call.

**[0003]** In this embodiment, a contents screen displayed by execution of the application may include a text and a user may execute a corresponding application by selecting the displayed text. However, the foregoing method may execute an application corresponding to an individual word (text). For example, when the user selects a number recognized as a phone number from the contents, the portable terminal may execute a call application.

**[0004]** Further, when the user selects a plurality of texts (words) from the contents, the portable terminal stores the selected texts in a temporary storage area. When the application is executed, the portable terminal executes an application with reference to the texts stored in the temporary storage area. However, the method of executing the application should perform selection operations (copy and/or paste) of various steps when using a plurality of words.

**[0005]** US 2010/122194 A1 relates to a system and method for providing context dependent popup menu icons that activate menu icons in response to a select-and-drag operation by manipulation of a pointing device (e.g. a mouse).

**[0006]** EP 2 458 489 A2 discloses a method for operating a portable device comprising a touch screen displaying a plurality of objects. The method comprises steps of receiving a touch signal through a contacted location on the touch screen to select one of the objects corresponding to the contacted location. According to a continued pressing motion, at least a button corresponding to an operating function is displayed on the touch screen.

#### SUMMARY

**[0007]** To address the above-discussed deficiencies, it is a primary object to provide a method capable of simultaneously displaying at least one information selected from contents displayed in a portable terminal and an application executable from the selected information on a contents screen and an apparatus thereof

[0008] The present disclosure further provides an apparatus capable of simultaneously displaying at least one text selected from contents screen and applications executable according to the selected text on a contents screen, and collectively processing text displayed when the displayed application is selected, and a method there-10 of.

[0009] In accordance with an aspect of the present disclosure, an embodiment provides a method for processing contents in a portable terminal as indicated in claim 1. [0010] In accordance with another aspect of the

<sup>15</sup> present disclosure, an embodiment provides an apparatus for processing contents in a portable terminal as indicated in claim 11.

**[0011]** Before undertaking the DETAILED DESCRIP-TION below, it may be advantageous to set forth defini-

tions of certain words and phrases used throughout this patent document: the terms "include" and "comprise," as well as derivatives thereof, mean inclusion without limitation; the term "or," is inclusive, meaning and/or; the phrases "associated with" and "associated therewith," as

<sup>25</sup> well as derivatives thereof, may mean to include, be included within, interconnect with, contain, be contained within, connect to or with, couple to or with, be communicable with, cooperate with, interleave, juxtapose, be proximate to, be bound to or with, have, have a property

- <sup>30</sup> of, or the like; and the term "controller" means any device, system or part thereof that controls at least one operation, such a device may be implemented in hardware, firmware or software, or some combination of at least two of the same. It should be noted that the functionality as-<sup>35</sup> sociated with any particular controller may be centralized or distributed, whether locally or remotely. Definitions for certain words and phrases are provided throughout this patent document, those of ordinary skill in the art should
- understand that in many, if not most instances, such def-initions apply to prior, as well as future uses of such de-fined words and phrases.

#### **BRIEF DESCRIPTION OF THE DRAWINGS**

<sup>45</sup> [0012] For a more complete understanding of the present disclosure and its advantages, reference is now made to the following description taken in conjunction with the accompanying drawings, in which like reference numerals represent like parts:

> FIG. 1 illustrates a block diagram showing a configuration of a portable terminal according to an embodiment of the present disclosure;

FIG. 2 illustrates a process of executing an application by using a text selected from a contents screen according to an embodiment of the present disclosure;

FIG. 3 illustrates a process of processing a contact

50

10

35

application when contact information is selected from the contents screen to realize FIG. 2;

FIGS. 4A to 4E illustrate diagrams showing an operation procedure of an application executed in the method shown in FIG. 3, wherein only figures 4C -4E show multiple selections according the attached claims;

FIG. 5 illustrates a process of processing an e-mail application by selecting e-mail information from the contents screen shown in FIG. 2;

FIGS. 6A and 6B illustrate diagrams showing an operation procedure of an application executed in the procedure shown in FIG. 5, showing multiple selections according the attached claims;

FIG. 7 illustrates a process of processing a scheduler application by selecting time information from a contents screen shown in FIG. 2;

FIGS. 8A and 8B illustrate diagrams showing an operation procedure of an application executed in the procedure shown in FIG. 7, showing multiple selections according the attached claims;

FIG. 9 illustrates a process of processing a navigation application by selecting location information from a contents screen shown in FIG. 2;

FIGS. 10A and 10B illustrate diagrams showing an operation procedure of an application executed in the procedure shown in FIG. 9, not according the attached claims;

FIG. 11 illustrates a process of selecting application except for an application displayed on a tray of the contents screen shown in FIG. 2 according to an embodiment of the present disclosure;

FIG. 12 illustrates a diagram showing a procedure of selecting an application executed by the method shown in FIG. 11 and showing multiple selections according the attached claims; and

FIG. 13 illustrates a diagram showing an example of selecting a memo application by selecting memo information on a contents screen and showing multiple selections according the attached claims.

#### DETAILED DESCRIPTION

[0013] FIGURES 1 through 13, discussed below, and the various embodiments used to describe the principles of the present disclosure in this patent document are by way of illustration only and should not be construed in any way to limit the scope of the disclosure. Those skilled in the art will understand that the principles of the present disclosure may be implemented in any suitably arranged system or method. Embodiments of the present disclosure are described with reference to the accompanying drawings in detail. The same reference numbers are used throughout the drawings to refer to the same or like parts. Detailed descriptions of well-known functions and structures incorporated herein may be omitted to avoid obscuring the subject matter of the present disclosure. [0014] In an embodiment of the present disclosure, if a user selects contents, a tray is displayed. The tray is an area for collecting and keeping contents selected by the user. An application related with selected contents and an option icon enabling a user to select the application may be displayed on the tray. Hereinafter, the appli-

cation may be displayed on the tray. Thereinance, the application may be displayed as an icon. [0015] The contents according to the embodiment of

the present disclosure may include a text and an image displayed on a contents screen on which the application is executed. The application may be executed by selec-

tion of the user.

**[0016]** FIG. 1 illustrates a block diagram showing a configuration of a portable terminal according to an embodiment of the present disclosure.

<sup>15</sup> [0017] Referring to FIG. 1, the portable terminal 100 is configured with controller 110, a wireless communication 120, touch screen 130 and storage unit 140.

**[0018]** a radio frequency (RF) communication unit 120 performs a voice call, a video call, or data communication

through a network under control of a controller 110. To this end, the RF communication unit 120 may include an RF transmitter for up-converting a frequency of a transmitted signal and amplifying the signal, and an RF receiver for low-noise-amplifying a received signal and

<sup>25</sup> down-converting a frequency of the signal. In addition, the RF communication unit 120 may include a mobile communication module (e.g., a CDMA, an LTE, a WCA-MA, and the like), a digital broadcasting module (e.g., a DMB module), or a short distance communication mod <sup>30</sup> ule (e.g., a Wi-Fi module, a Bluetooth module, or a near

ule (e.g., a Wi-Fi module, a Bluetooth module, or a near field communication (NFC) module).

**[0019]** A touch screen 130 may include a touch panel 131 and a display panel 132. Further, the touch panel 131 may be integrated with the display panel 132. The display panel 132 may be configured with a Liquid Crystal Display (LCD), an Organic Light Emitted Diode (OLED), and an Active Matrix Organic Light Emitted Diode (AMOLED). In an embodiment, the display panel 132 according to the present disclosure may display a tray ca-

40 pable of collecting the selected text and a recommended icon under control of the controller 110. In the present disclosure, the touch panel 131 may detect selection of contents to transfer the detected selection of the contents to the controller 110. In addition, the touch panel 131 may

<sup>45</sup> detect selection of an icon displayed on the tray to transfer the detected selection of the icon to the controller 110.
 [0020] A storage unit 140 may include a program memory to store an operation program of the portable terminal and a data memory to store data generated during exe-

50 cution of a program. In the embodiment of the present disclosure, the storage unit 140 may temporarily store contents displayed in the tray before an application is executed.

[0021] The controller 110 may control an overall operation of the portable terminal 100. In various embodiments of the present disclosure, if selection of a text is detected from a displayed contents screen, the controller 110 may display the tray to be overlaid with a partial re-

10

30

gion of the contents screen. In addition, the controller 110 may analyze the selected text to determine a recommendation application related with the analyzed text, and display the selected text and the recommendation application in the tray. In this embodiment, at least one text is used. When a plurality of contents are selected, the controller 110 may analyze respective texts to determine an application related with a common characteristic of the plurality of contents, and display the texts in the tray together with the determined recommendation applications. That is, the controller 110 may display information (hereinafter referred to as "text") selected from the contents screen by the user, and may analyze the text displayed on the tray to recommend an application related with the selected text. In this embodiment, the controller 110 may control to display a related recommendation application on the tray as an item (e.g., an icon). Further, if selection of the icon is detected, the controller 110 may control to execute an application corresponding to the detected icon. In this embodiment, the controller 110 may control to paste the text displayed on the tray into each field of the application while executing an application and.

[0022] FIG. 2 illustrates a process of executing an application using a text selected from a contents screen according to an embodiment of the present disclosure. [0023] Referring to FIG. 2, at operation 201, the controller 110 may display a contents screen on a display panel 132. The contents screen is a screen of an executed application, and may be an execution screen such as Internet and an electronic document. Information including texts, images, and the like may be displayed on the contents screen according to execution of the application. In various embodiments of the present disclosure, if the user selects certain information from the contents screen, the selected information may be temporarily stored, and a recommendation application related with the selected information may be simultaneously displayed with the selected information. In a following description, it is assumed that the information is a text.

**[0024]** Accordingly, if the user selects the text from the contents screen displayed on the display panel 132, at operation 203, the controller 110 may detect selection of the text through the touch panel 131. The selection of the text may be performed by drag operation. If the selection of the text is detected, the controller 110 may display a tray to be overlaid with a partial region of the contents screen displayed on the display panel 132 at operation 205. Next, if the user drags the selected text to move to the tray, at operation 207, the controller 110 may detect that the selected text is moved to the tray through the touch panel 131. If it is not detected that the selected text is moved to the tray, the controller 110 proceeds to operation 215, and may control to display the tray.

**[0025]** If it is detected that the selected text is moved to the tray, at operation 209, the controller 110 may display the selected text on the tray. At operation 211, the controller 110 may analyze the displayed text on the tray

to determine a recommendation application related with the text. After that, at operation 213, the controller 110 may display the analyzed recommendation application on the tray together with the selected text. Here, the display panel 132 may display an icon corresponding to the recommendation application on the tray under control of the controller 110. In this embodiment, the user may select a plurality of texts, and the controller 110 may set and simultaneously display the respective selected texts

and a recommendation application related with the respective texts on the tray.

**[0026]** After the selection of the text is terminated, the user may select a desired application from the tray of the display panel 132, and the controller 110 may detect the

<sup>15</sup> icon of the application selected by the user among at least one icon displayed on the tray at operation 215. In this embodiment, if the selection of the icon of the application is detected, at operation 217, the controller 110 may execute an application corresponding to the select-

<sup>20</sup> ed icon, and map texts displayed in the tray to each field of the executed application screen to collectively apply and/or process the mapping result. That is, when the application is executed, the controller 110 may control to fill at least one text displayed on the tray in each field of <sup>25</sup> the executed application screen.

**[0027]** Alternatively, if the selection of the icon of the application is not detected at operation 215, the controller 110 may determine whether to additionally select the contents through the touch panel 131 at operation 219. In this embodiment, if the selection of the contents is no longer detected, the controller 110 may recognize this

situation as a termination, and may control to terminate the procedure. Alternatively, if it is not recognized as the termination at operation 219, the controller controls to <sup>35</sup> return to operation 203. Accordingly, the controller 110 may repeat the above procedures to additionally detect selection of the contents. When the contents are additionally detected, the contents displayed in previous operation may be collected and displayed in the tray.

40 [0028] As described above, in various embodiments of the present disclosure, when the portable terminal executes the application, a text (e.g., word) may be selected from a contents screen of the executed application. Accordingly, the controller 110 may display the selected

text on the tray of a partial region of the displayed contents screen, and may display recommendation application related with the selected words. Further, when the user selects the recommended application, the controller 110 may move the kept selected words to another task such
that the selected words may be automatically applied to a corresponding field.

**[0029]** That is, the controller 110 may collect information (e.g., word configured of text) in the contents selected by the user, and display the information in the tray in a state in which the contents screen is displayed, and simultaneously display recommendation application (or task) icon closely related with the selected information. In this embodiment, the user may select information from

4

the contents screen. If a plurality of information is selected, the controller 110 may simultaneously keep and displays the selected information and icons of a recommendation application related with the selected information on the tray. In addition, if the displayed application (or task) is selected, the controller 110 may execute a selected application, and may collectively apply and process information kept in the tray to each field of a screen of the executed application.

**[0030]** FIG. 3 illustrates a process of processing a contact application when contact information is selected from the contents screen in FIG. 2. FIGS. 4A to 4E are diagrams illustrating an operation procedure of an application executed in the method shown in FIG. 3.

[0031] Referring to FIG. 3, and FIGS. 4A to 4E, at operation 301, the display panel 132 may display the contents screen of an executed application under control of the controller 110. It is assumed that the contents screen is an Internet execution screen, but the present disclosure is not limited thereto. In this embodiment, the contents screen displayed on the display panel 132 at operation 301 may be a screen as illustrated on a screen <410> of FIG. 4A. The user may select a text (for example, words) capable of executing a desired application from the contents screen displayed as illustrated in FIG. 4A. Further, when the user selects a desired text as illustrated in reference numeral 401 on the screen <410> of FIG. 4A, the controller 110 may shade the desired text to display the shaded text as illustrated on a screen <411> of FIG. 4A.

[0032] At operation 303, the controller 110 may detect selection of the text through the touch panel 131. As illustrated on a screen <412> of FIG. 4A, if selection of the text 'Gymboree' is detected, at operation 305, the controller 110 may display a tray 400 on a partial region of the contents screen displayed on the display panel 132. The tray 400 is a region set in order to collect, display the selected text. In this embodiment, if the user drags and moves the selected text to the tray 400 as illustrated in reference numeral 402 on a screen <413> of FIG. 4B at operation 307, the controller 110 may detect that the selected text 'Gymboree' is moved to the tray 400. That is, if a drag occurs as illustrated in reference numeral 402 on the screen <413> of FIG. 4B, the controller 110 may detect that the selected text 'Gymboree' is moved to the tray 400 through the touch panel 131. If it is detected that the text is moved to the tray 400, the controller 110 may display a text in the tray 400 as illustrated on the screen <413> of FIG. 4B. Further, the controller 110 may control to analyze the text displayed in the tray 400, display recommendation application related with the text, on a screen <414>. Here, the recommendation application may memo application 430 on a screen <414>.

**[0033]** Next, through the above procedures, the controller 110 may detect that a text '1-887-449-6399' is dragged as illustrated in reference numeral 403 on a screen <415> of FIG. 4C. In addition, if it is detected that the selected text is moved to a tray 400 as illustrated in reference numeral 404 on a screen <416> of FIG. 4C, the controller 110 may displaythe selected text in the tray 400. In addition, the controller 110 may analyze the text displayed in the tray 400 to recommend an application related with the text. The application related with the text displayed in the tray 400 may be a memo application 430, a contact application 440, and a SMS application 450 in a screen <417> of FIG. 3C. In addition, through the above procedures, the controller 110 may detect that

<sup>10</sup> a text 'admin@gymboree.com' is dragged as illustrated in reference numeral 405 of a screen <418> of FIG. 4D, and may detect that the selected text is moved to the tray 400 as illustrated in reference numeral 406 on a screen <419> of FIG. 4D. Next, the controller 110 may analyze

<sup>15</sup> the text displayed in the tray 400 to display recommendation application related with the text in the tray 400 as illustrated on a screen <420> of FIG. 4D. Accordingly, the controller 110 may display the icon of the memo application 430, the contact application 440, the SMS ap-

<sup>20</sup> plication 450, and the e-mail application 460. Referring back to FIG. 3, the controller 110 determines whether the memo information is included on the text displayed in the tray 400 at operation 311, and determines whether a phone number is included in the tray 400 at operation

<sup>25</sup> 313. In this manner, if it is determined that the text and the phone number are included in the tray 400, the controller 110 may display the icon of a contact application 440 and an SMS application 450 related with a contact on the tray 400 at operation 315. Accordingly, the controller 110 may display the icon of the memo application

troller 110 may display the icon of the memo application 430, the contact application 440, the SMS application 450, and the e-mail application 460 on the tray 400.

[0034] Here, if selection of the contact application 440 is detected as illustrated on a screen <421> of FIG. 4E
<sup>35</sup> at operation 317, the controller 110 may execute the contact application at operation 319. A screen <422> of FIG. 4E is an example of a screen of pasting the contents kept in the tray 400 into a corresponding field by executing the contact.

<sup>40</sup> **[0035]** As a result of the analysis of the text displayed on the tray400, if the text is not included in the tray 400 at operation 311, the controller 110 controls to perform a corresponding function at operation 323.

[0036] Meanwhile, phone number is not detected among the text displayed on the tray 400 at operation 313, the controller 110 may control to execute a memo application related with the memo information.

**[0037]** FIG. 5 illustrates a process of processing an email application by selecting e-mail information from the contents screen shown in FIG. 2. FIGS. 6A and 6B illustrate diagrams showing an operation procedure of an application executed in the procedure shown in FIG. 5.

**[0038]** Referring to FIG. 5, FIGS. 6A and 6B, at operation 501, the controller 110 may display a contents screen like a screen <610> of FIG. 6A on the display panel 132. If selection of the text as illustrated in reference numeral 601 is detected at operation 503, the controller 110 may control to display the tray 400 at operation

50

10

505. A previously collected text(e.g. e-mail) 'admin@gymboree.com' is displayed on the tray 400 in the same manner as at operations 301 to 309. Next, it is detected that the selected text 'Twill Tape Stripe Rugby Shirt' is moved to the tray 400 as illustrated in reference numeral 602 on a screen <611> of FIG. 6A at operation 507, the controller 110 may display the text in the tray 400 at operation 509. A screen <612> illustrates an example of a screen which display the text in the tray 400. Here, the controller 110 may analyze the kept text at operation 511, and determine whether the analyzed text is an e-mail at operation 513. Next, at operation 515, the controller 110 may display an e-mail application 620 and a memo application 630, which are the related applications, in the tray 400. The tray 400 may be displayed to be overlaid with a partial region of the display panel 132. Next, if selection of the e-mail application 620 is detected from a screen <613> of FIG. 6B at operation 517, the controller 110 may control to execute the e-mail as illustrated on a screen <614> at operation 519. When the email is executed, the controller 110 may control to provide contents displayed in the tray 400 to a corresponding field as illustrated on a screen <614>.

**[0039]** FIG. 7 illustrates a process of processing a scheduler application by selecting time information from a contents screen shown in FIG. 2.

**[0040]** FIGS. 8A and 8B illustrate diagrams showing an operation procedure of an application executed in the procedure shown in FIG. 7.

[0041] Referring to FIG. 7, FIGS. 8A and 8B, at operation 701, the controller 110 may display the contents screen of an application as illustrated on a screen <810> of FIG. 8A on a display panel 132. It is assumed that the contents screen is an Internet application execution screen. On a screen <810> of FIG. 8A, the controller 110 may display the text 'Gymboree' on the tray 400 through the same procedures as operations 201 to 209 of FIG. 2. In this embodiment, the controller 110 may analyze the text displayed in the tray 400 to display a memo 820 which is an application related with the 'Gymboree (memo information)'. Next, if selection of the text 'on sale' is detected through a drag as illustrated in reference numeral 801 on a contents screen <810> of FIG. 8A at operation 703, the controller 110 may display the tray 400 at operation 705. In addition, if it is detected that the selected text is moved to the tray 400 as illustrated in reference numeral 802 on a screen <811> of FIG. 8A at operation 707, the controller 110 may control the display panel 132 to display selected texts 'Gymboree' and 'on sale' in the tray 400 as illustrated on a screen <812> of FIG. 8A at operation 709. Through the above procedures, on a screen <812> of FIG. 8A, the controller 110 may detect that '1st Sep. ~15st Sep.' is dragged, and then is moved to the tray 400. After that, the controller 110 may display the selected contents on the tray 400 of the display panel 132. Accordingly, the texts 'Gymboree', 'on sale', and '1st Sep.~15st Sep.' are displayed on the tray 400.

**[0042]** Next, the controller 110 may analyze the displayed text at operation 711, and determine whether time information of a year, a month, and a day are detected from the displayed texts at operation 713. If the time information is not detected, the controller 110 may control to perform a corresponding function at operation 723. Meanwhile, if the time information is detected, the con-

troller 110 may display scheduler application830 related to displayed text. At this time, the controller 110 may display recommendation application related to displayed

text 'Gymboree', 'on sale' and '1st Sep. ~15st Sep.'. Here, the recommendation application may memo application820 related to selected text(memo information) 'Gymboree' and 'on sale' and scheduler

<sup>15</sup> application830 related to selected text(time information) '1st Sep. ~15st Sep.'. If selection of the scheduler application 830 is detected as illustrated on a screen <813> at operation 717, the controller 110 may control to execute the scheduler application 830 as illustrated on a

<sup>20</sup> screen <814> at operation 719. When the scheduler application is executed, the controller 110 may execute the scheduler by using text information displayed in the tray 400. That is, the controller 110 may control on the display panel 132 to display a date corresponding to the '1st Sep.~15st Sep.', and simultaneously displays the 'Gym-

<sup>25</sup> Sep.~15st Sep.', and simultaneously displays the 'Gymboree' and the 'on sale' collected in the tray 400.
[0043] FIG. 9 illustrates a process of processing a navigation application by selecting location information from the contents screen shown in FIG. 2. FIGS. 10A and 10B
<sup>30</sup> illustrate diagrams showing an operation procedure of an application executed in the procedure shown in FIG. 9
[0044] Referring to FIG. 9, and FIGS. 10A and 10B, the controller 110 may display the contents screen as illustrated on a screen <1010> of FIG. 10A on the display

<sup>35</sup> panel 132 at operation 901. For example, the contents screen may be an Internet application execution screen as illustrated on a screen <1010> of FIG. 10A, and include characters, numbers, and images.

[0045] If a drag 1001 to select a text 'Gabojeonggalbi'
is detected at operation 903, the controller 110 may control the display panel 132 to display the tray 400 capable of displaying the selected text at operation 905. Next, at operation 907, the controller 110 may detect whether a drag as illustrated in reference numeral 1002 on a screen

<1010> of FIG. 10A to move the text to the tray 400 occurs. Further, the controller 110 may display the text 'Gabojeonggalbi' in the tray 400 as illustrated on a screen <1011> of FIG. 10A at operation 909. Next, at operation 911, the controller 110 may analyze the texts displayed
in the tray 400. In addition, the controller 110 may display recommendation application related with the text 'Gabojeonggalbi' on the tray 400 which is displayed to be overlaid with the display panel 132 as illustrated on a screen <1011> of FIG. 10A. That is, the controller 110 may display

<sup>55</sup> play a memo application 1020 related with the location information 'Gabojeonggalbi' as an icon.

**[0046]** Next, the controller 110 detects selection of a text(location information) '958-1, Ingye-dong, Paldal-gu,

Suwon-si, Gyeonggi-do' through a drag as illustrated in reference numeral 1004 on a screen <1012> of FIG. 10B. After that, the controller 110 may detect that the selected text '958-1, Ingye-dong, Paldal-gu, Suwon-si, Gyeonggido' is moved to the tray 400 through a drag as illustrated in reference numeral 1004 on a screen <1012> of FIG. 10B. In this embodiment, at operation 911, the controller 110 may analyze texts displayed in the tray 400 which is displayed to be overlaid with a partial region of the contents screen. As a result of the analysis, if location information is not included in the displayed texts at operation 913, the controller 110 may control to perform a corresponding function at operation 923. Here, the location information may an address. If the location information(e.g an address) is included in the displayed texts, the controller 110 may display an application related with the address on the tray 400 overlaid with the contents screen as illustrated on a screen <1012> of FIG. 10B. That is, when the text displayed on the tray 400 is analyzed, the controller 110 may determine the '958-1, Gyeonggi-do, Ingye-dong, Paldal-gu, Suwon-si, 442-826' as the address. Accordingly, at operation 915, the controller 110 may display a navigation application 1030 related with the address on the tray 400 as illustrated on a screen <1012> of FIG. 10B. Further, the controller 110 may determine the text '958-1' as a phone number. In this embodiment, the controller 110 may display a contact application 1040 on the tray 400 as illustrated on a screen <1012> of FIG. 10B.

**[0047]** In a state in which the application related with the displayed text is displayed on the tray 400, if selection of the navigation application 1030 is detected from a screen <1030> of FIG. 10B at operation 917, the controller 110 may display a navigation execution screen as illustrated on a screen <1014> of FIG. 10B at operation 919.

**[0048]** When the navigation is executed, if selection of reference numeral 1050 by the user is detected from the screen <1014>, the controller 110 may control to execute a guide immediately.

**[0049]** Hereinafter, except for the applications displayed on the tray as described above, a procedure of selecting and executing an application by the user will be described.

**[0050]** FIG. 11 illustrates a process of selecting application except for an application displayed on a tray of the contents screen shown in FIG. 2 according to an embodiment of the present disclosure. FIG. 12 illustrates a diagram showing a procedure of selecting an application executed by the method shown in FIG. 11.

**[0051]** Referring to FIGS. 11 and 12, the display panel 132 displays a contents screen in which an application is executed under control of the controller 110 as illustrated on a screen <1210> of FIG. 12 at operation 1101. For example, the application is an Internet application, and.

**[0052]** The screen <1210> of FIG. 12 is a screen displayed through operations 1101 to 1113. Since opera-

tions 1101 to 1113 are the same as operations 201 to 213, a detailed description thereof is omitted.

[0053] Through the above procedures, the controller 110 may display the tray 400 on the screen <1210> of
<sup>5</sup> FIG. 12. Texts 'Gymboree', '1-877-449-6932', and 'admin@gynboree.com' are displayed in the tray 400 by selection of the user. Further, the controller 110 may analyze the displayed text to display an application related with the text on the tray 400. Accordingly, the controller

10 110 may display a memo application 1250 related with the text (memo information)'Gymboree', a contact application 1240 related with the text (phone number) '1-877-449-6932', and an e-mail application 1230 related with the text (e-mail) 'admin@gymboree.com' on the tray 400.

**[0054]** In a state in which the text displayed in the tray 400 and the recommendation, the controller 110 provides an option icon 1220 such that a user may select an application except for recommendation applications from a

20 screen <1210> of FIG. 12 at operation 1115. That is, the controller 110 may display the option icon 1220 such that the user may select another application in the portable terminal 100. If a user input of selecting the option icon 1220 is detected, the controller 110 may control to display

<sup>25</sup> a menu screen of the portable terminal 100 like a screen <1211> of FIG. 12 at operation 1117. The controller 110 may detect selection of the icon corresponding to an application from the menu screen like a screen <1211> of FIG. 12 at operation 1119. For example, if selection of a

chatting application 1260 is detected, the controller 110 may execute an application corresponding to the selection as illustrated on a screen <1212> of FIG. 12 at operation 1121. If the contents displayed in the tray 400 are dragged to a chatting input window as illustrated in ref erence numeral 1201 when the selected application is executed, the controller 110 may control to paste the contents collected in the tray 400 into the chatting input win-

dow at once.
[0055] FIG. 13 illustrates a diagram showing an example of selecting a memo application by selecting memo information from a contents screen according to an embodiment of the present disclosure.

**[0056]** Referring to FIGS. 2 and 13, a screen <1301> illustrates an example of a screen on which operations

<sup>45</sup> 201 to 213 of FIG. 2 are performed. The controller 110 may display texts 'admin@gymboree.com', '1-887-449-6399', and 'Gymboree' which are selected through the above operations on the tray 400 of a screen <1301>. Further, the controller 110 may display an ap-

<sup>50</sup> plication related with the selected text on the tray 400. The application related with the selected text may be a memo application 1310 a, a contact application 1320, an SMS application 1330, and an e-mail application 1340. In this state, if selection of the memo application 1310 is
<sup>55</sup> detected, the controller 110 may execute the memo application.

**[0057]** If the memo application is executed, the controller 110 may paste the displayed text into the tray 400

10

15

20

30

35

40

45

50

55

**[0058]** That is, the controller 110 may map the relevant field 'e-mail' to an 'admin@gymboree.com', may map the relevant field 'phone' to '1-887-449-6399', and may map the relevant field 'name' to a 'Gymboree' to display the mapping results.

[0059] If certain information is selected from a displayed contents screen, the portable terminal with the touch device may display the tray at a partial region of the contents screen, and may keep and display the selected information and an application item related with the selected information in the tray. Further, if the displayed item is selected, the portable terminal may execute an application of the selected item and may display the information displayed in the tray in the executed application to efficiently perform the application. That is, when a plurality of words in a text of the contents could be simultaneously used in another application, the portable terminal may collectively process words in another task (application) at once without performing a plurality of copy/paste steps and a step of filling corresponding fields of an application screen in which a corresponding word is used with reference to a temporary storage area.

# Claims

1. A method for processing contents in a portable terminal, the method comprising:

displaying (201) the contents on a contents screen;

displaying (205) a tray to display selected information in the contents screen when the information is selected (203) from the contents screen; and

displaying (213) information and a recommendation application related with the information on the tray when the selected information is moved to the tray (207-YES);

wherein the tray is an area for collecting and keeping contents selected by a user; and wherein the selected information comprises information selected through multiple selections.

The method of claim 1, wherein the information comprises a text, and wherein the displaying of the information and the recommendation application further comprises:
 collectively processing at least one text displayed in

the tray by a selected application when the application displayed on the tray is selected.

**3.** The method of claim 2, wherein the displaying of the information and the recommendation application

comprises:

- selecting at least one text from the contents screen, displaying the text on the tray when the selected text is moved to the tray, and displaying a processable recommendation application on the tray as an item.
- **4.** The method of claim 3, wherein the tray is displayed to be overlaid with a partial region of the contents screen, and

wherein the displaying of the information and the recommendation application comprises:

- displaying the selected text and the recommendation application item on the tray when the text is selected from the displayed contents screen; and
  - repeatedly displaying the selected text and the recommendation application item on the tray together with a previous text and a previous recommendation application item when another text is selected from the contents screen.
- **5.** The method of claim 2, wherein the displaying of the information and the recommendation application comprises displaying a phone number and a contact application on the tray when the selected text is the phone number, and
  - wherein the collectively processing of the text comprises:

executing the contact application when the contact application is selected; and

mapping at least one text displayed on the tray to a corresponding field on a contact screen.

6. The method of claim 2, wherein the displaying of the information and the recommendation application comprises displaying an e-mail and an e-mail application on the tray when the selected tray is an email, and

wherein the collectively processing of the text comprises;

- executing the e-mail application when the e-mail application is selected; and mapping at least one texts displayed on the tray to a corresponding field on an email screen.
- 7. The method of claim 2, wherein the displaying of the information and the recommendation application comprises displaying a scheduler application on the tray when the selected text is time information of a year, a month, and a day,
- wherein the collectively processing of the text comprises:

executing the scheduler application when the

10

15

30

scheduler application is selected; and mapping at least one text displayed on the tray to a corresponding field on a scheduler screen.

8. The method of claim 2, wherein the displaying of the information and the recommendation application comprises displaying location information and a navigation application on the tray when the selected text is the location information, and wherein the collectively processing of the text comprises:

executing the navigation application when the navigation application is selected; and mapping at least one text displayed on the tray to a map screen.

**9.** The method of claim 2, wherein the displaying of the information and the recommendation application comprises displaying a memo application on the tray <sup>20</sup> when the selected text is memo information, and wherein the collectively processing of the text comprises:

executing the memo application when the memo <sup>25</sup> application is selected; and

mapping at least one text displayed on the tray to a relevant field by suggesting the relevant field related with the text displayed on the tray.

**10.** The method of claim 2, wherein the displaying of the information and the recommendation application comprises displaying a menu application on the tray, and

wherein the collectively processing of the text com- <sup>35</sup> prises:

displaying application menus when the menu application is selected;

executing an application selected from the ap- 40 plication menu; and

mapping at least one text displayed on the tray to an executed application screen.

**11.** An apparatus for processing contents in a portable <sup>45</sup> terminal, the apparatus comprising:

a display panel configured to display a tray to display a selected text from a contents screen and display a recommendation application; a touch panel configured to detect selection of the text from the contents screen, and to detect selection of an application; and a controller configured to analyze the text dis-

played in the tray, to display an recommendation application related with the text, and to collectively process at least one text displayed in the tray when the selection of the application is detected;

wherein the tray is an area for collecting and keeping contents selected by a user; and wherein the selected information comprises information selected through multiple selections.

**12.** The apparatus of claim 11, wherein the controller is configured to detect selecting at least one text from the contents screen, through the touch panel, control the display panel to display the selected text in the tray when the selected text is moved to the tray, and control the display panel to display a item showing the recommendation application associated with the selected text on the tray and,

control the display panel to display the tray to be overlaid with a partial region of the contents screen.

- **13.** The apparatus of claim 12, wherein the controller is configured to control the display panel to display the selected text and the recommendation application item in the tray when the text is selected from the contents screen, and display the selected text and the recommendation application item on the tray together with a previous text and a previous recommendation application item when selection of another text is detected from the contents screen.
- **14.** The apparatus of claim 13, wherein the controller is configured

to recommend a phone number and a contact application when the selected text is the phone number when recommending the application item, to execute the contact application when selection of the contact application is detected, to map at least one text displayed in the tray to a corresponding field of a contact screen,

to recommend an e-mail application when the selected text is an e-mail when recommending the application item, to execute an e-mail application when selection of the e-mail application is detected, and to map at least one text displayed in the tray to a corresponding field of an e-mail screen,

to recommend a scheduler application when the selected text is time information of a year, a month, and a day when recommending the application item, to execute the scheduler application when selection of the scheduler application is detected, and to map at least one text displayed on the tray to a corresponding field of a scheduler screen,

to recommend location information and a navigation application when the selected text is the location information when recommending the application item, to execute the navigation application when selection of the navigation application is detected, and to map at least one text displayed on the tray to a map screen, and

to recommend a memo application when the selected text is memo information when recommending

50

20

30

35

40

45

50

55

**15.** The apparatus of claim 14, wherein the controller is configured

to control the display panel to display a menu application item on the tray when recommending the application item, to display application menus when selection of the menu application is detected, to execute a selected application when the application is selected from the application menu, and to map at least one text displayed on the tray to an executed <sup>15</sup> application screen.

### Patentansprüche

 Verfahren zum Verarbeiten von Inhalt in einem tragbaren Endgerät, wobei das Verfahren Folgendes umfasst:

Anzeigen (201) des Inhalts auf einem Inhalts- <sup>25</sup> bildschirm;

Anzeigen (205) eines Trays zum Anzeigen ausgewählter Informationen auf dem Inhaltsbildschirm, wenn die Informationen aus dem Inhaltsbildschirm ausgewählt werden (203); und Anzeigen (213) von Informationen und einer Empfehlungsanwendung im Zusammenhang mit den Informationen auf dem Tray, wenn die ausgewählten Informationen zu dem Tray (207-YES) bewegt werden;

wobei das Tray ein Bereich zum Sammeln und Aufbewahren von Inhalt ist, der durch einen Benutzer ausgewählt wird; und wobei die ausgewählten Informationen Informationen umfassen, die durch Mehrfachauswahl ausgewählt werden.

2. Verfahren nach Anspruch 1, wobei die Informationen einen Text umfassen und wobei das Anzeigen der Informationen und der Empfehlungsanwendung ferner Folgendes umfasst:

gemeinschaftliches Verarbeiten mindestens eines Textes, der auf dem Tray angezeigt wird, durch eine ausgewählte Anwendung, wenn die auf dem Tray angezeigte Anwendung ausgewählt wird.

3. Verfahren nach Anspruch 2, wobei das Anzeigen der Informationen und der Empfehlungsanwendung Folgendes umfasst:

> Auswählen mindestens eines Textes aus dem Inhaltsbildschirm, Anzeigen des Textes auf dem Tray, wenn der ausgewählte Text zu dem Tray

bewegt wird, und Anzeigen einer verarbeitbaren Empfehlungsanwendung auf dem Tray als ein Element.

4. Verfahren nach Anspruch 3, wobei das Tray angezeigt wird, um mit einem Teilbereich des Inhaltsbildschirms überlagert zu sein, und wobei das Anzeigen der Informationen und der Empfehlungsanwendung Folgendes umfasst:

Anzeigen des ausgewählten Textes und des Empfehlungsanwendungselements auf dem Tray, wenn der Text aus dem angezeigten Inhaltsbildschirm ausgewählt wird; und wiederholtes Anzeigen des ausgewählten Textes und des Empfehlungsanwendungselements auf dem Tray zusammen mit einem vorherigen Text und einem vorherigen Empfehlungsanwendungselement, wenn ein anderer Text aus dem Inhaltsbildschirm ausgewählt wird.

- 5. Verfahren nach Anspruch 2, wobei das Anzeigen der Informationen und der Empfehlungsanwendung das Anzeigen einer Telefonnummer und einer Kontaktanwendung auf dem Tray umfasst, wenn der ausgewählte Text die Telefonnummer ist, und wobei das gemeinschaftliche Verarbeiten des Textes Folgendes umfasst:
  - Ausführen der Kontaktanwendung, wenn die Kontaktanwendung ausgewählt wird; und Zuordnen mindestens eines Textes, der auf dem Tray angezeigt wird, zu einem entsprechenden Feld auf einem Kontaktbildschirm.
- 6. Verfahren nach Anspruch 2, wobei das Anzeigen der Informationen und der Empfehlungsanwendung das Anzeigen einer E-Mail und einer E-Mail-Anwendung auf dem Tray umfasst, wenn das ausgewählte Tray eine E-Mail ist, und wobei das gemeinschaftliche Verarbeiten des Tex-

tes Folgendes umfasst;

Ausführen der E-Mail-Anwendung, wenn die E-Mail-Anwendung ausgewählt wird; und

- Zuordnen mindestens eines Textes, der auf dem Tray angezeigt wird, zu einem entsprechenden Feld auf einem E-Mail-Bildschirm.
- Verfahren nach Anspruch 2, wobei das Anzeigen der Informationen und der Empfehlungsanwendung das Anzeigen einer Scheduler-Anwendung auf dem Tray umfasst, wenn der ausgewählte Text Zeitinformationen eines Jahres, eines Monats und eines Tages sind,
- wobei das gemeinschaftliche Verarbeiten des Textes Folgendes umfasst:

Ausführen der Scheduler-Anwendung, wenn

15

30

45

die Scheduler-Anwendung ausgewählt wird; und

Zuordnen mindestens eines Textes, der auf dem Tray angezeigt wird, zu einem entsprechenden Feld auf einem Scheduler-Bildschirm.

 Verfahren nach Anspruch 2, wobei das Anzeigen der Informationen und der Empfehlungsanwendung das Anzeigen von Standortinformationen und einer Navigationsanwendung auf dem Tray umfasst, wenn der ausgewählte Text die Standortinformationen sind, und

wobei das gemeinschaftliche Verarbeiten des Textes Folgendes umfasst:

Ausführen der Navigationsanwendung, wenn die Navigationsanwendung ausgewählt wird; und

Zuordnen mindestens eines Textes, der auf dem Tray angezeigt wird, zu einem Kartenbild-<sup>20</sup> schirm.

 Verfahren nach Anspruch 2, wobei das Anzeigen der Informationen und der Empfehlungsanwendung das Anzeigen einer Memo-Anwendung auf dem Tray <sup>25</sup> umfasst, wenn der ausgewählte Text Memo-Informationen sind, und

wobei das gemeinschaftliche Verarbeiten des Textes Folgendes umfasst:

Ausführen der Memo-Anwendung, wenn die Memo-Anwendung ausgewählt wird; und Zuordnen mindestens eines Textes, der auf dem Tray angezeigt wird, zu einem relevanten Feld durch Vorschlagen des relevanten Feldes<sup>35</sup> im Zusammenhang mit dem Text, der auf dem Tray angezeigt wird.

 Verfahren nach Anspruch 2, wobei das Anzeigen der Informationen und der Empfehlungsanwendung das 40 Anzeigen einer Menüanwendung auf dem Tray umfasst, und

wobei das gemeinschaftliche Verarbeiten des Textes Folgendes umfasst:

Anzeigen von Anwendungsmenüs, wenn die Menüanwendung ausgewählt wird;

Ausführen einer Anwendung, die aus dem Anwendungsmenü ausgewählt wird; und

Zuordnen mindestens eines Textes, der auf <sup>50</sup> dem Tray angezeigt wird, zu einem ausgeführten Anwendungsbildschirm.

 Vorrichtung zum Verarbeiten von Inhalt in einem tragbaren Endgerät, wobei die Vorrichtung Folgendes umfasst:

ein Anzeigefeld, das konfiguriert ist, um ein Tray

anzuzeigen, um einen ausgewählten Text aus einem Inhaltsbildschirm anzuzeigen und eine Empfehlungsanwendung anzuzeigen;

ein Touchpanel, das konfiguriert ist, um die Auswahl des Textes aus dem Inhaltsbildschirm zu erkennen und die Auswahl einer Anwendung zu erkennen; und

eine Steuerung, die konfiguriert ist, um den Text zu analysieren, der auf dem Tray angezeigt wird, um eine Empfehlungsanwendung im Zusammenhang mit dem Text anzuzeigen und um gemeinschaftlich mindestens einen Text zu verarbeiten, der auf dem Tray angezeigt wird, wenn die Auswahl der Anwendung erkannt wird;

wobei das Tray ein Bereich zum Sammeln und Aufbewahren von Inhalt ist, der durch einen Benutzer ausgewählt wird; und wobei die ausgewählten Informationen Informationen umfassen, die durch Mehrfachauswahl ausgewählt werden.

12. Vorrichtung nach Anspruch 11, wobei die Steuerung konfiguriert ist, um das Auswählen mindestens eines Textes aus dem Inhaltsbildschirm durch das Touchpanel zu erkennen, das Anzeigefeld zum Anzeigen des ausgewählten Textes auf dem Tray zu steuern, wenn der ausgewählte Text zu dem Tray bewegt wird, und das Anzeigefeld zum Anzeigen eines Elements zu steuern, das die Empfehlungsanwendung zeigt, die mit dem ausgewählten Text auf dem Tray assoziiert ist und, das Anzeigefeld zum Anzeigen des Trays zu steuern

das Anzeigefeld zum Anzeigen des Trays zu steuern, um mit einem Teilbereich des Inhaltsbildschirms überlagert zu sein.

- 13. Vorrichtung nach Anspruch 12, wobei die Steuerung konfiguriert ist, um das Anzeigefeld zum Anzeigen des ausgewählten Textes und des Empfehlungsanwendungselements auf dem Tray zu steuern, wenn der Text aus dem Inhaltsbildschirm ausgewählt wird, und den ausgewählten Text und das Empfehlungsanwendungselement zusammen mit einem vorherigen Text und einem vorherigen Empfehlungsanwendungselement auf dem Tray anzuzeigen, wenn die Auswahl eines anderen Textes aus dem Inhaltsbildschirm erkannt wird.
- **14.** Vorrichtung nach Anspruch 13, wobei die Steuerung konfiguriert ist zum
- Empfehlen einer Telefonnummer und einer Kontaktanwendung, wenn der ausgewählte Text die Telefonnummer ist, wenn das Anwendungselement empfohlen wird, Ausführen der Kontaktanwendung, wenn die Auswahl der Kontaktanwendung erkannt wird, Zuordnen mindestens eines Textes, der auf dem Tray angezeigt wird, zu einem entsprechenden Feld eines Kontaktbildschirms,

Empfehlen einer E-Mail-Anwendung, wenn der aus-

10

15

25

30

gewählte Text eine E-Mail ist, wenn das Anwendungselement empfohlen wird, Ausführen einer EMail-Anwendung, wenn die Auswahl der E-Mail-Anwendung erkannt wird, und Zuordnen mindestens eines Textes, der auf dem Tray angezeigt wird, zu einem entsprechenden Feld eines E-Mail-Bildschirms,

Empfehlen einer Scheduler-Anwendung, wenn der ausgewählte Text Zeitinformationen eines Jahres, eines Monats und eines Tages sind, wenn das Anwendungselement empfohlen wird, Ausführen der Scheduler-Anwendung, wenn die Auswahl der Scheduler-Anwendung erkannt wird, und Zuordnen mindestens eines Textes, der auf dem Tray angezeigt wird, zu einem entsprechenden Feld eines Scheduler-Bildschirms,

Empfehlen von Standortinformationen und einer Navigationsanwendung, wenn der ausgewählte Text die Standortinformationen sind, wenn das Anwendungselement empfohlen wird, Ausführen der Navigationsanwendung, wenn die Auswahl der Navigationsanwendung erkannt wird, und Zuordnen mindestens eines Textes, der auf dem Tray angezeigt wird, zu einem Kartenbildschirm, und

Empfehlen einer Memo-Anwendung, wenn der ausgewählte Text Memo-Informationen sind, wenn das Anwendungselement empfohlen wird, Ausführen der Memo-Anwendung, wenn die Auswahl der Memo-Anwendung erkannt wird, und Zuordnen mindestens eines Textes, der auf dem Tray angezeigt wird, zu einem relevanten Feld durch Vorschlagen des relevanten Feldes im Zusammenhang mit dem Text, der auf dem Tray angezeigt wird.

**15.** Vorrichtung nach Anspruch 14, wobei die Steuerung <sup>35</sup> konfiguriert ist zum

Steuern des Anzeigefeldes, um ein Menüanwendungselement auf dem Tray anzuzeigen, wenn das Anwendungselement empfohlen wird, Anzeigen von 40 Anwendungsmenüs, wenn die Auswahl der Menüanwendung erkannt wird, Ausführen einer ausgewählten Anwendung, wenn die Anwendung aus dem Anwendungsmenü ausgewählt wird, und Zuordnen mindestens eines Textes, der auf dem Tray ange-45 wird, zu ausgeführten zeiat einem Anwendungsbildschirm .

# Revendications

1. Procédé de traitement de contenus dans un terminal portable, le procédé comprenant :

afficher (201) les contenus sur un écran de contenus ;

afficher (205) un bac pour afficher des informations sélectionnées dans l'écran de contenus lorsque les informations sont sélectionnées (203) à partir de l'écran de contenus ; et afficher (213) des informations et une application de recommandations relative aux informations sur le bac lorsque les informations sélectionnées sont déplacées vers le bac (207-YES) ; où le bac est une zone pour collecter et garder des contenus sélectionnés par un utilisateur ; et où les informations sélectionnées comprennent des informations sélectionnées par de multiples sélections.

 Procédé selon la revendication 1, où les informations comprennent un texte, et où l'affichage des informations et de l'application de recommandations comprend en outre :

traiter collectivement au moins un texte affiché dans le bac par une application sélectionnée lorsque l'application affichée sur le bac est sélectionné.

Procédé selon la revendication 2, où l'affichage des informations et de l'application de recommandations comprend :

sélectionner au moins un texte de l'écran de contenus, afficher le texte sur le bac lorsque le texte sélectionné est déplacé vers le bac, et afficher une application de recommandations pouvant être traitée sur le bac en tant qu'élément.

4. Procédé selon la revendication 3, où le bac est affiché de manière à être superposé à une région partielle de l'écran de contenus, et

où l'affichage des informations et de l'application de recommandations comprend :

afficher le texte sélectionné et l'élément d'application de recommandations sur le bac lorsque le texte est sélectionné à partir de l'écran de contenus affiché ; et

afficher de manière répétée le texte sélectionné et l'élément d'application de recommandations sur le bac avec un texte précédent et un élément d'application de recommandations précédent lorsqu'un autre texte est sélectionné à partir de l'écran de contenus.

- 5. Procédé selon la revendication 2, où l'affichage des informations et de l'application de recommandations comprend l'affichage d'un numéro de téléphone et d'une application de contact sur le bac lorsque le texte sélectionné est le numéro de téléphone, et où le traitement collectif du texte comprend :
  - exécuter l'application de contact lorsque l'application de contact est sélectionnée ; et mapper au moins un texte affiché sur le bac à un champ correspondant sur un écran de con-

50

10

15

tact.

6. Procédé selon la revendication 2, où l'affichage des informations et de l'application de recommandations comprend l'affichage d'un courrier électronique et d'une application de courrier électronique sur le bac lorsque le bac sélectionné est un courrier électronique, et

où le traitement collectif du texte comprend :

exécuter l'application de courrier électronique lorsque l'application de courrier électronique est sélectionnée : et

mapper au moins un texte affiché sur le bac à un champ correspondant sur un écran de courrier électronique.

7. Procédé selon la revendication 2, où l'affichage des informations et de l'application de recommandations comprend l'affichage d'une application de planifica-20 tion sur le bac lorsque le texte sélectionné correspond à des informations horaires d'une année, d'un mois et d'un jour,

où le traitement collectif du texte comprend :

25

30

exécuter l'application de planification lorsque l'application de planification est sélectionnée ; et mapper au moins un texte affiché sur le bac à un champ correspondant sur un écran de planification.

8. Procédé selon la revendication 2, où l'affichage des informations et de l'application de recommandations comprend l'affichage d'informations d'emplacement 35 et d'une application de navigation sur le bac lorsque le texte sélectionné correspond aux informations d'emplacement, et

où le traitement collectif du texte comprend :

40 exécuter l'application de navigation lorsque l'application de navigation est sélectionnée ; et mapper au moins un texte affiché sur le bac à un écran de carte.

45 9. Procédé selon la revendication 2, où l'affichage des informations et de l'application de recommandations comprend l'affichage d'une application de mémo sur le bac lorsque le texte sélectionné correspond à des informations de mémo, et 50

où le traitement collectif du texte comprend :

exécuter l'application de mémo lorsque l'application de mémo est sélectionnée ; et mapper au moins un texte affiché sur le bac à un champ pertinent en suggérant le champ pertinent relatif au texte affiché sur le bac.

10. Procédé selon la revendication 2, où l'affichage des

informations et de l'application de recommandations comprend l'affichage d'une application de menus sur le bac, et

où le traitement collectif du texte comprend :

- afficher des menus d'applications lorsque l'application de menus est sélectionnée ; exécuter une application sélectionnée à partir du menu d'applications ; et
- mapper au moins un texte affiché sur le bac à un écran d'applications exécutées.
- 11. Dispositif de traitement de contenus dans un terminal portable, le dispositif comprenant :

un panneau d'affichage configuré pour afficher un bac permettant d'afficher un texte sélectionné à partir d'un écran de contenus et d'afficher une application de recommandations ;

un panneau tactile configuré pour détecter la sélection du texte à partir de l'écran de contenus, et pour détecter la sélection d'une application ; et

un contrôleur configuré pour analyser le texte affiché dans le bac, pour afficher une application de recommandations relative au texte, et pour traiter collectivement au moins un texte affiché dans le bac lorsque la sélection de l'application est détectée :

- où le bac est une zone pour collecter et garder des contenus sélectionnés par un utilisateur ; et où les informations sélectionnées comprennent des informations sélectionnées par de multiples sélections.
- 12. Dispositif selon la revendication 11, où le contrôleur est configuré pour détecter la sélection d'au moins un texte à partir de l'écran de contenus, à travers le panneau tactile, commander le panneau d'affichage pour afficher le texte sélectionné dans le bac lorsque le texte sélectionné est déplacé vers le bac, et commander le panneau d'affichage pour afficher un élément représentant l'application de recommandations associée au texte sélectionné sur le bac et, commander le panneau d'affichage pour afficher le bac à être superposé à une région partielle de l'écran de contenus.
- 13. Dispositif selon la revendication 12, où le contrôleur est configuré pour commander le panneau d'affichage pour afficher le texte sélectionné et l'élément d'application de recommandations dans le bac lorsque le texte est sélectionné à partir de l'écran de contenus, et afficher le texte sélectionné et l'élément d'application de recommandations sur le bac avec un texte précédent et un élément d'application de recommandations précédent lorsque la sélection d'un autre texte est détecté à partir de l'écran de

10

contenus.

**14.** Dispositif selon la revendication 13, où le contrôleur est configuré :

25

pour recommander un numéro de téléphone et une application de contact lorsque le texte sélectionné est le numéro de téléphone lors de la recommandation de l'élément d'application, pour exécuter l'application de contact lorsque la sélection de l'application de contact est détectée, pour mapper au moins un texte affiché dans le bac à un champ correspondant d'un écran de contact,

pour recommander une application de courrier <sup>15</sup> électronique lorsque le texte sélectionné est un courrier électronique lors de la recommandation de l'élément d'application, pour exécuter une application de courrier électronique lorsque la sélection de l'application de courrier électronique est détectée, et pour mapper au moins un texte affiché dans le bac à un champ correspondant d'un écran de courrier électronique,

pour recommander une application de planification lorsque le texte sélectionné correspond à <sup>25</sup> des informations horaires d'une année, d'un mois et d'un jour lors de la recommandation de l'élément d'application, pour exécuter l'application de planification lorsque la sélection de l'application de planification est détectée, et pour <sup>30</sup> mapper au moins un texte affiché sur le bac à un champ correspondant d'un écran de planification,

pour recommander des informations d'emplacement et une application de navigation lorsque <sup>35</sup> le texte sélectionné correspond aux informations d'emplacement lors de la recommandation de l'élément d'application, pour exécuter l'application de navigation lorsque la sélection de l'application de navigation est détectée, et pour <sup>40</sup> mapper au moins un texte affiché sur le bac à un écran de carte, et

pour recommander une application de mémo lorsque le texte sélectionné correspond à des informations de mémo lors de la recommandation de l'élément d'application, pour exécuter l'application de mémo lorsque la sélection de l'application de mémo est détectée, et pour mapper au moins un texte affiché sur le bac à un champ pertinent en suggérant le champ pertinent relatif au texte affiché sur le bac.

**15.** Dispositif selon la revendication 14, où le contrôleur est configuré :

pour commander le panneau d'affichage pour afficher un élément d'application de menus sur le bac lors de la recommandation de l'élément d'application, pour afficher des menus d'applications lorsque la sélection de l'application de menus est détectée, pour exécuter une application sélectionnée lorsque l'application est sélectionnée à partir du menu d'applications, et pour mapper au moins un texte affiché sur le bac à un écran d'applications exécutées.

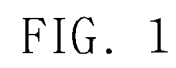

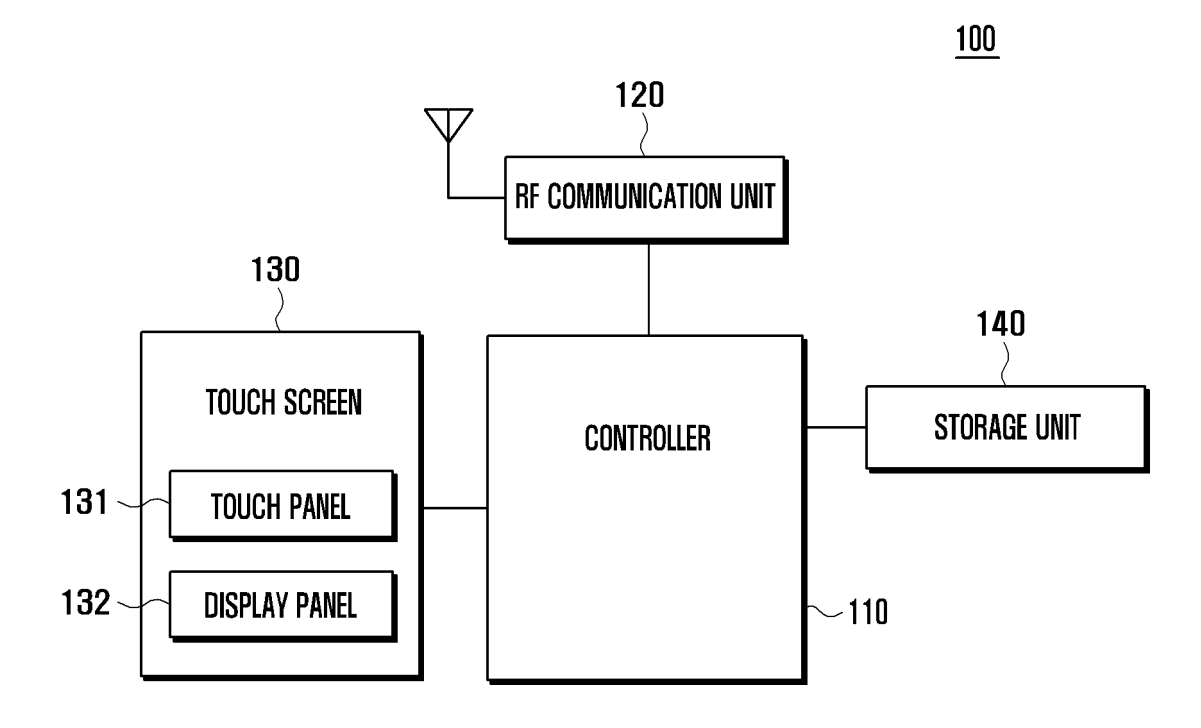

FIG. 2

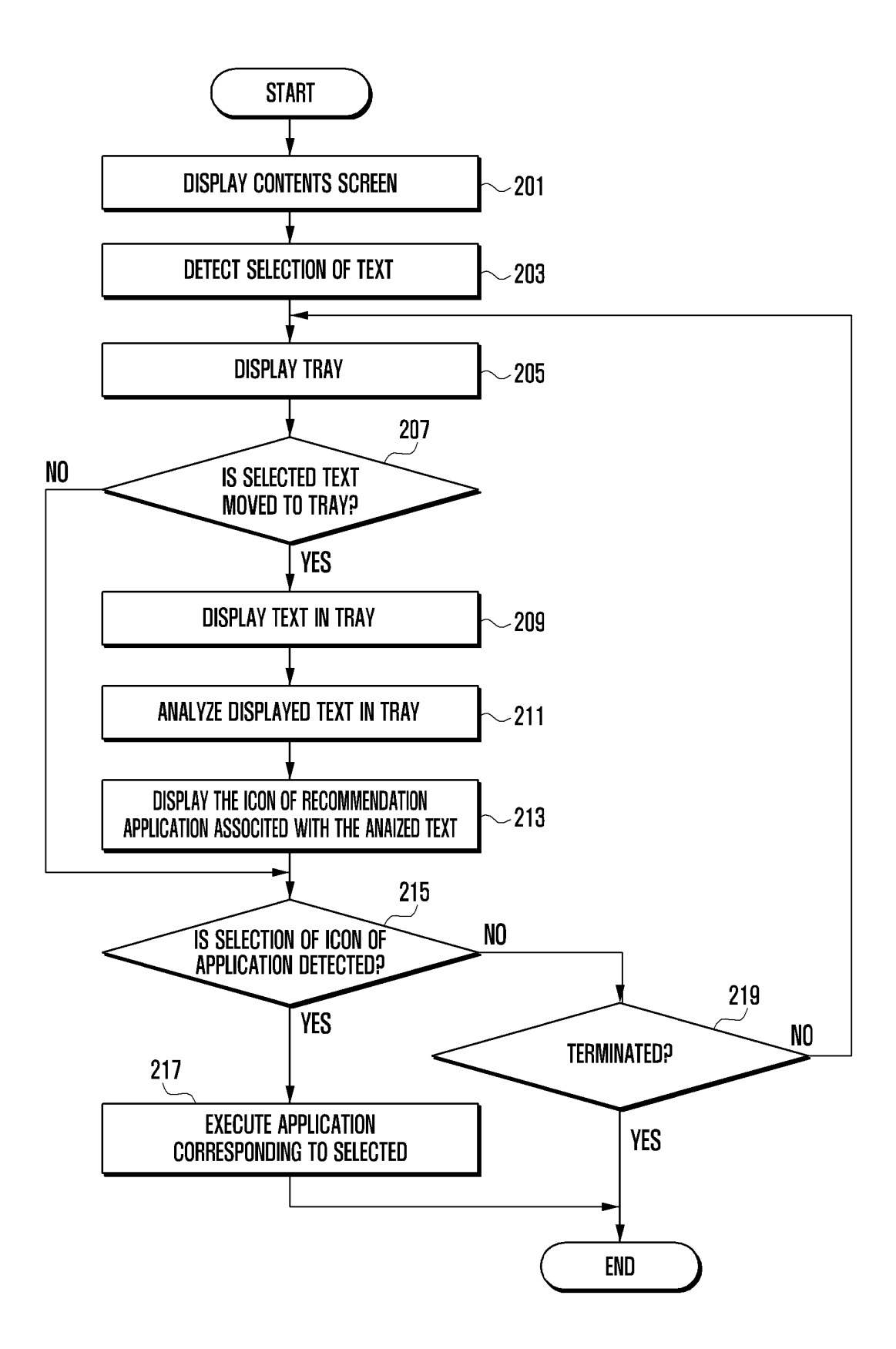

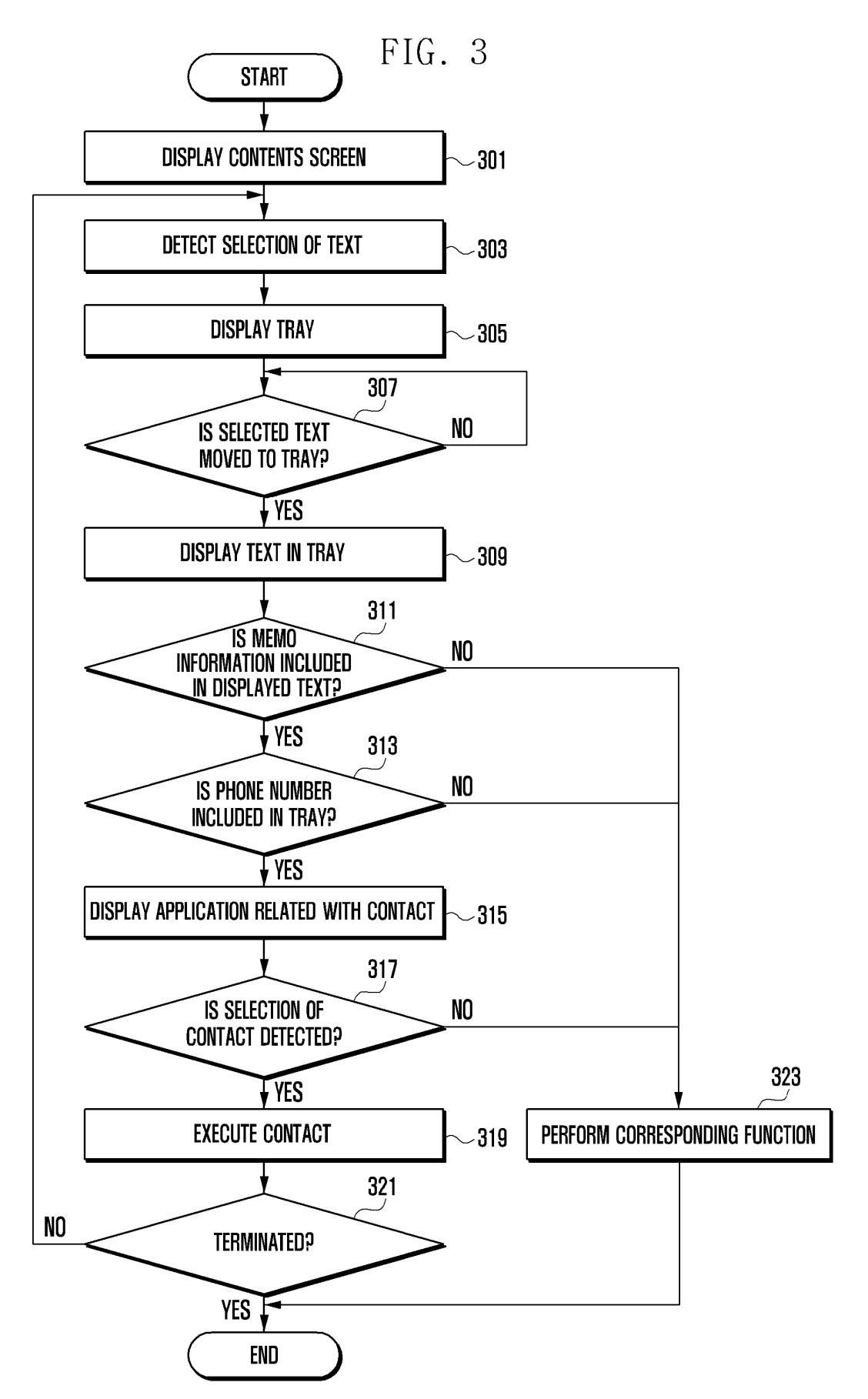

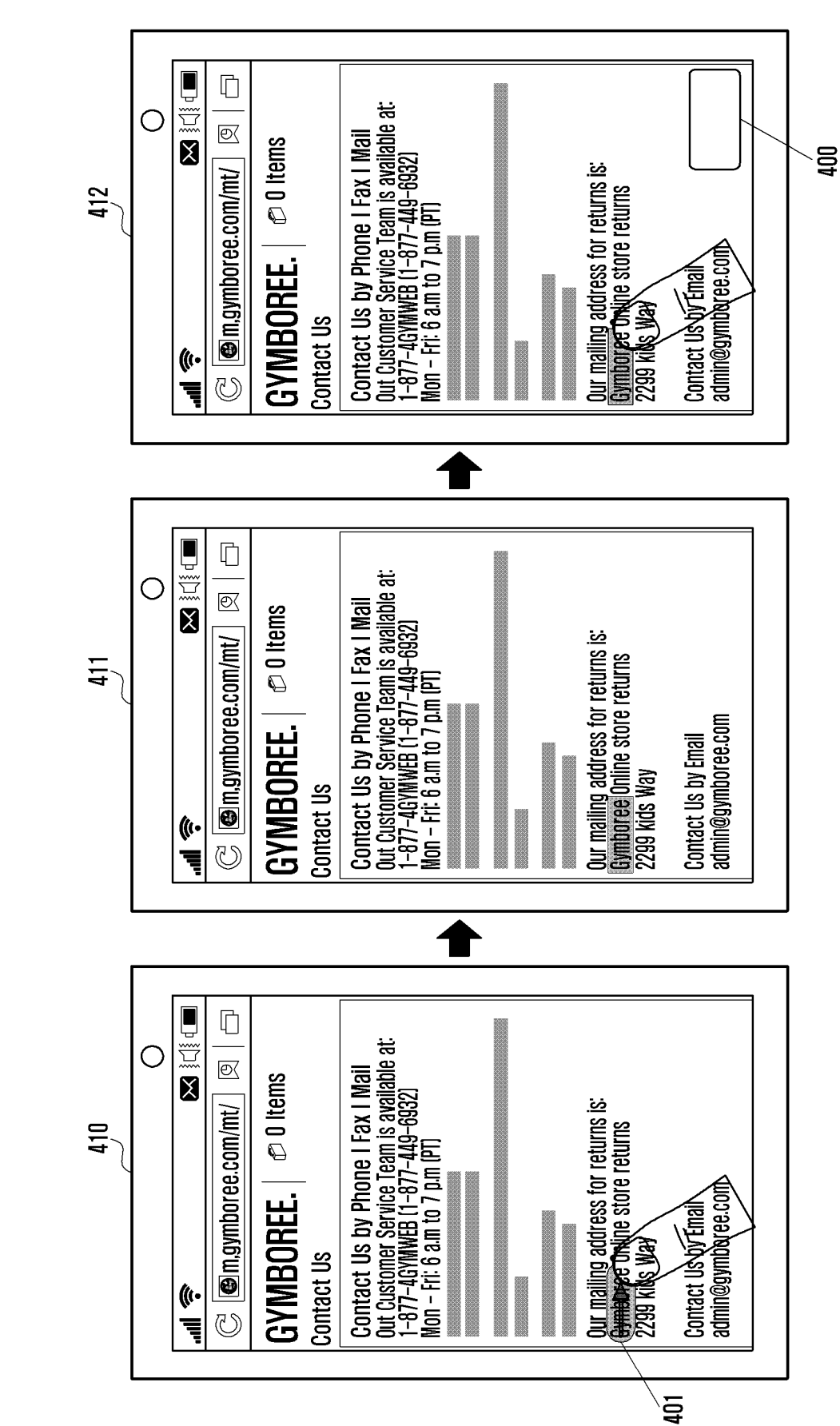

FIG. 4A

Cymboree (C) Ū Contact Us by Phone I Fax I Mail Out Customer Service Team is available at: 1-877-4GYMWEB (1-877-449-6932) Mon - Fri: 6 a.m to 7 p.m (PT) Ο **€**< Ø 0 Items 400 <u>Our mailing</u> address for returns is: <u>Gymboree</u> Online store returns 2299 kids Way C C m.gymboree.com/mt/ 414 admin@gymboree.com **GVMBOREE**. Contact Us by Email Contact Us ()· / $\Box$ Contact Us by Phone I Fax I Mail Out Customer Service Team is available at: 1-877-4GYMWEB (1-877-449-6932) Mon - Fri: 6 a.m to 7 p.m (PT) 0 Semigraphic mathematic mathematic Gymbor Ø 0 Items Our mailing address for returns is: <u>Gymboree</u> equine store returns 2299 kids Way 400 413 Contact Us by Email admin@gymboree.com 402 **GYMBOREE**. Contact Us (((• U Ę

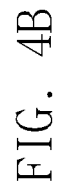

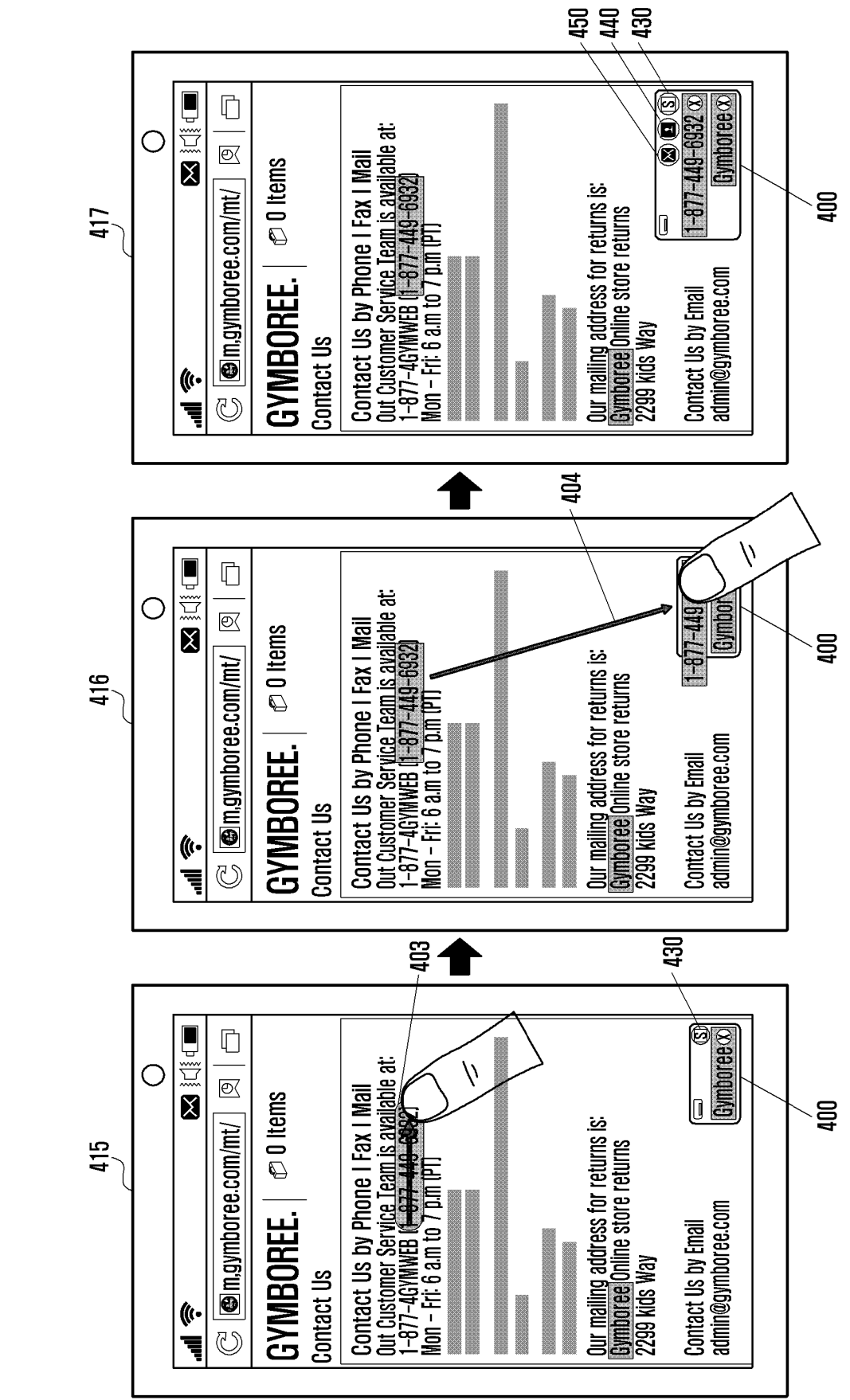

FIG. 4C

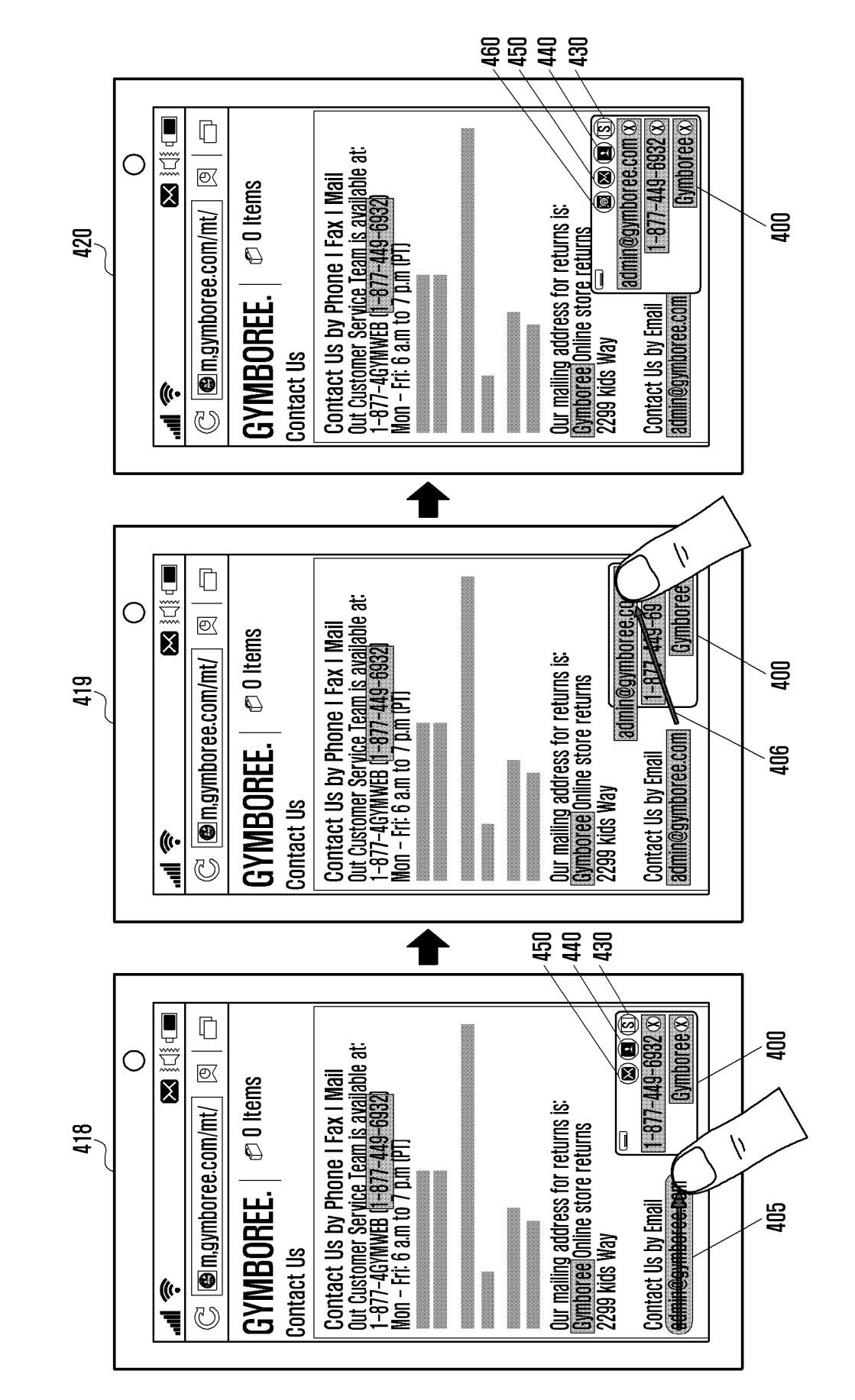

FIG. 4D

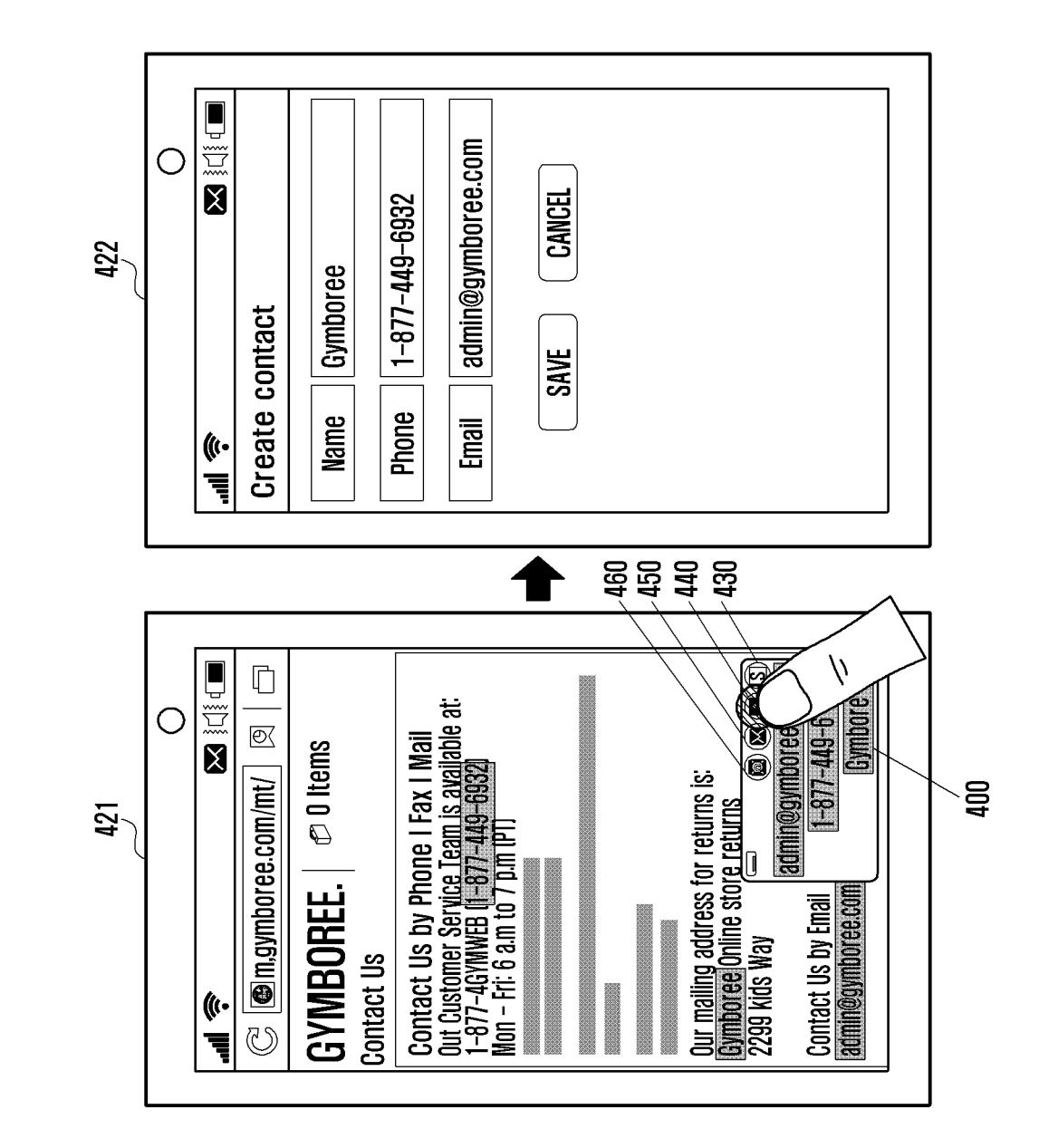

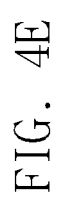

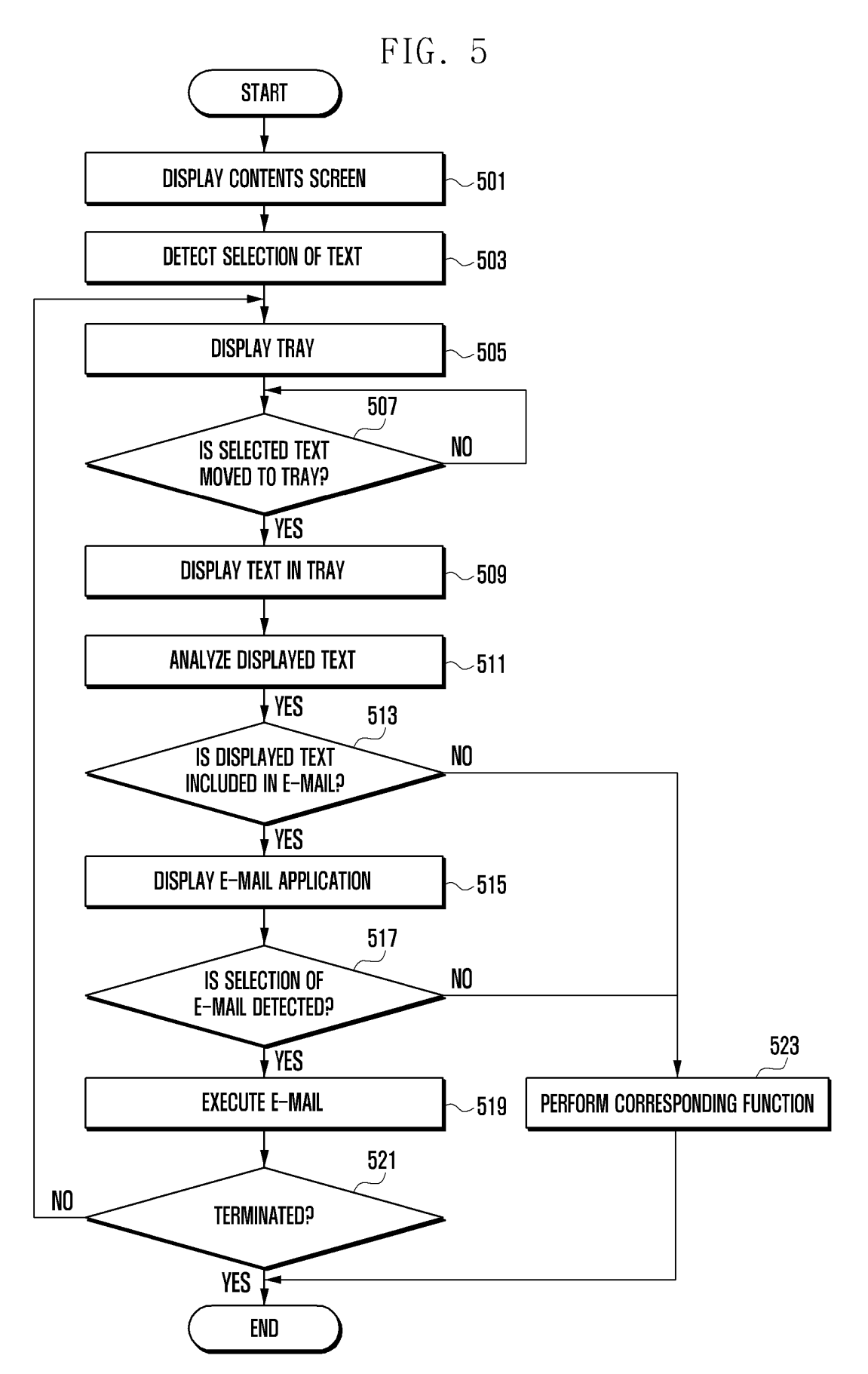

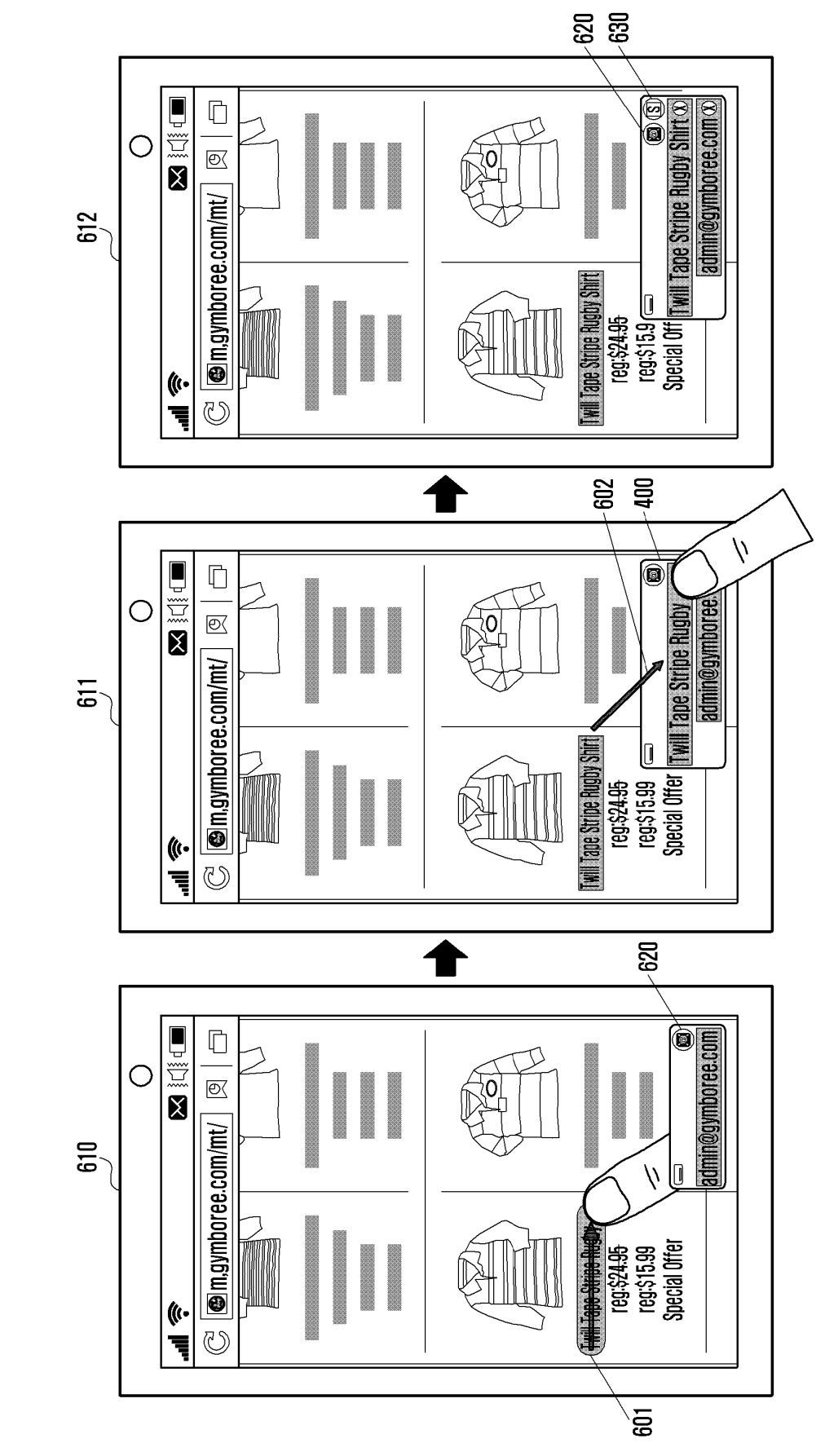

FIG. 6A

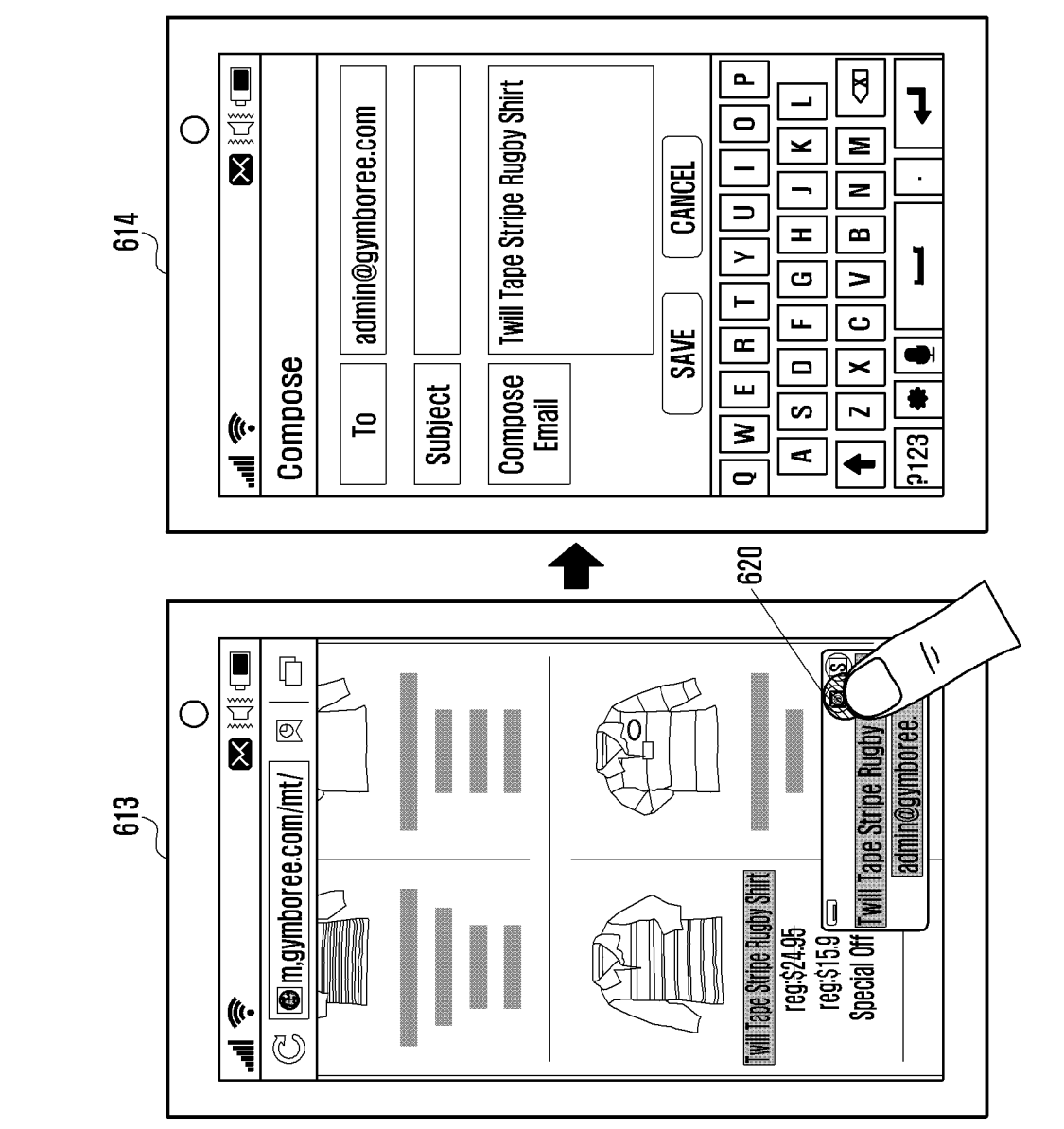

FIG. 6B

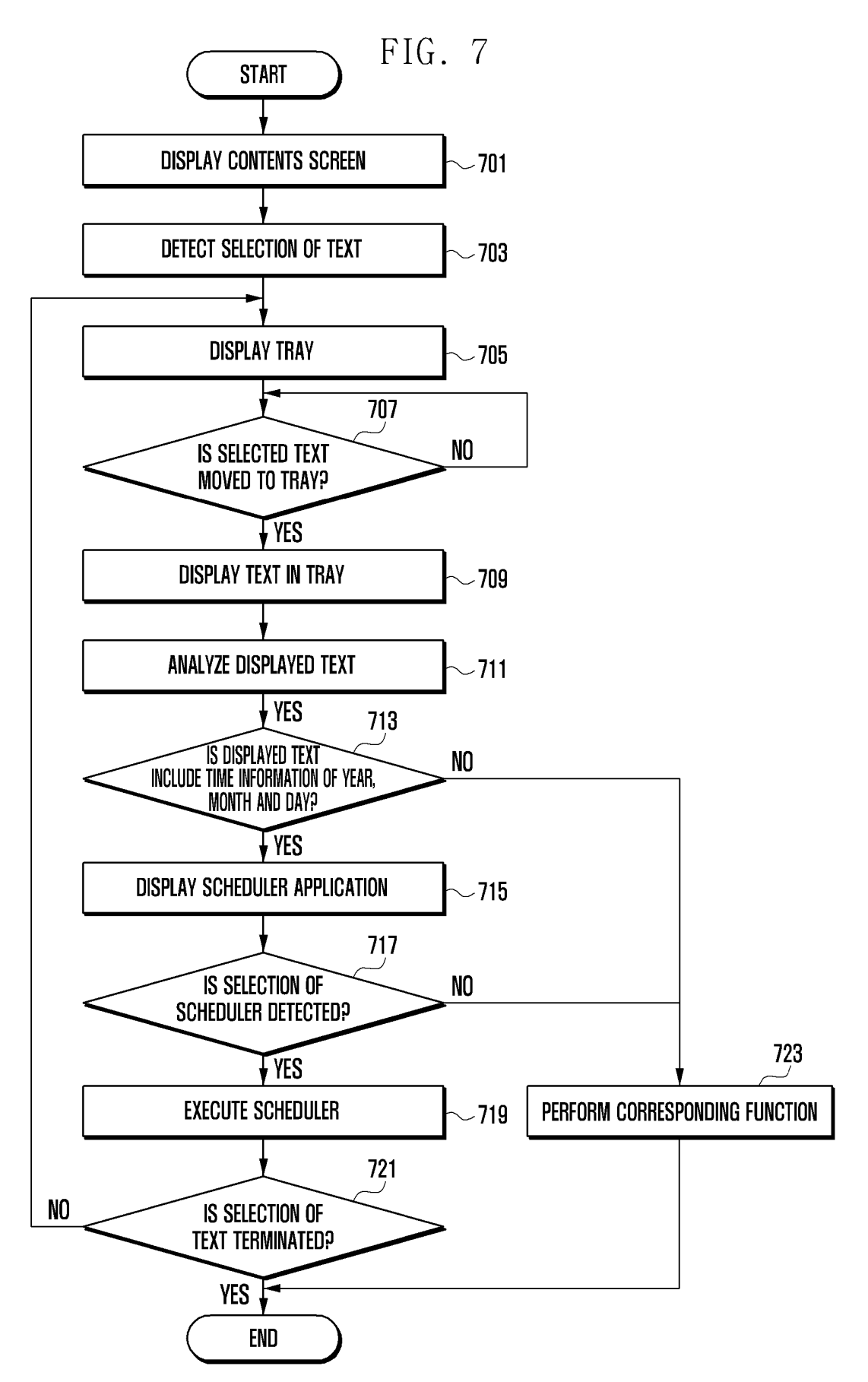

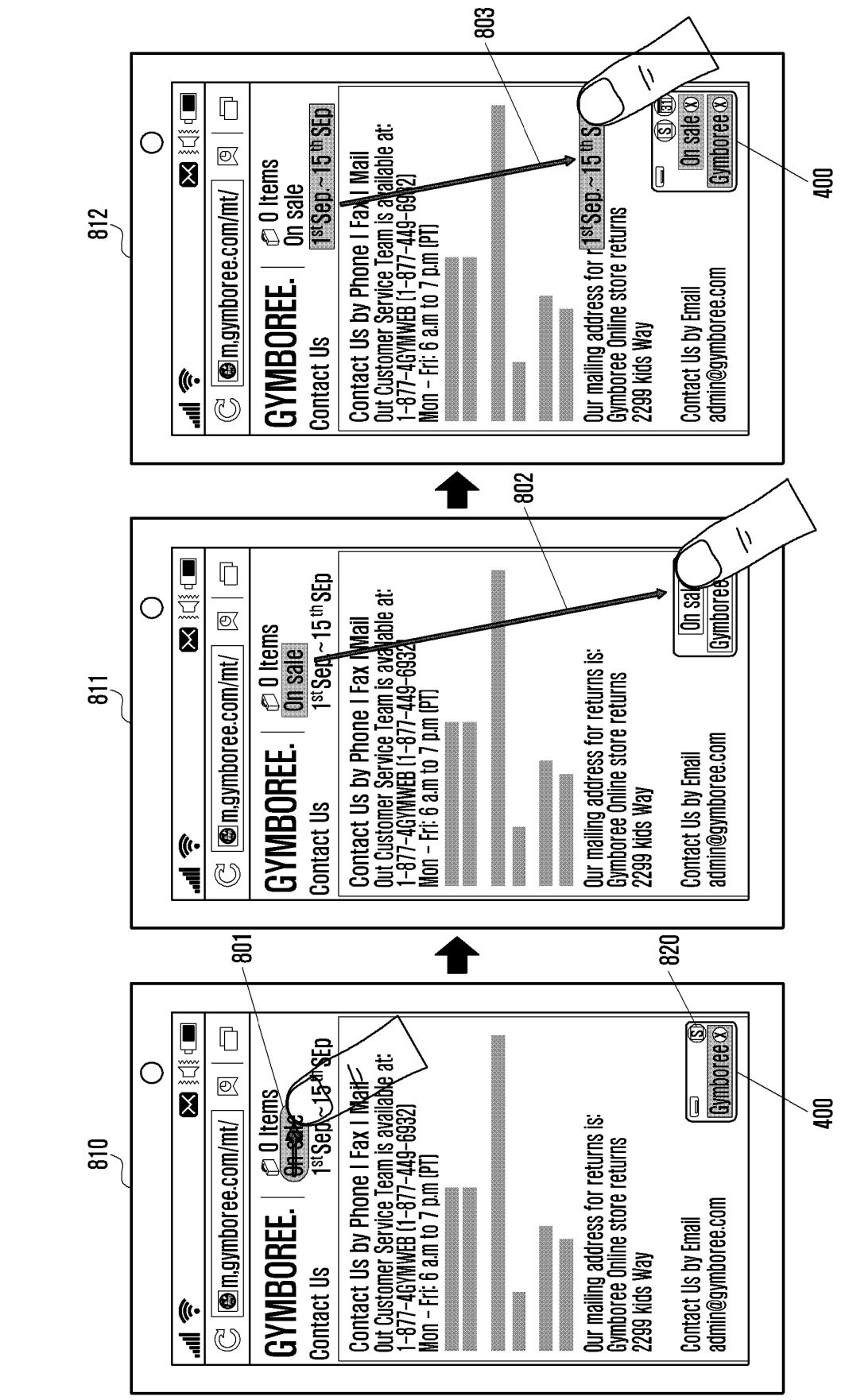

FIG. 8A

SAT <del>1</del>5 22 29 ω Ο E 14 28 7 2012년 September On sale E 13 814 20 27 ഗ WED 4 5 Gymboree / 26 19 12 Ę 18 25 1 MON 24 10 17 က (((• SUN ٦ 23 16 30 V  $\sim$ δ 820 830 h/ © 0 Items On sale 1<sup>st</sup>Sep.~15<sup>th</sup>SEp Ū ymboree (X) On sale Contact Us by Phone I Fax I Mail Out Customer Service Team is available at: 1-877-4GYMWEB (1-877-449-6932) Mon - Fri: 6 a.m to 7 p.m (PT) Ο €< m,gymboree.com/mt/ Our mailing address for returns is: Gymboree Online store ret 2299 kids Way 813 admin@gymboree.com **GYMBOREE**. **Contact Us by Email** Contact Us (((• U Ę

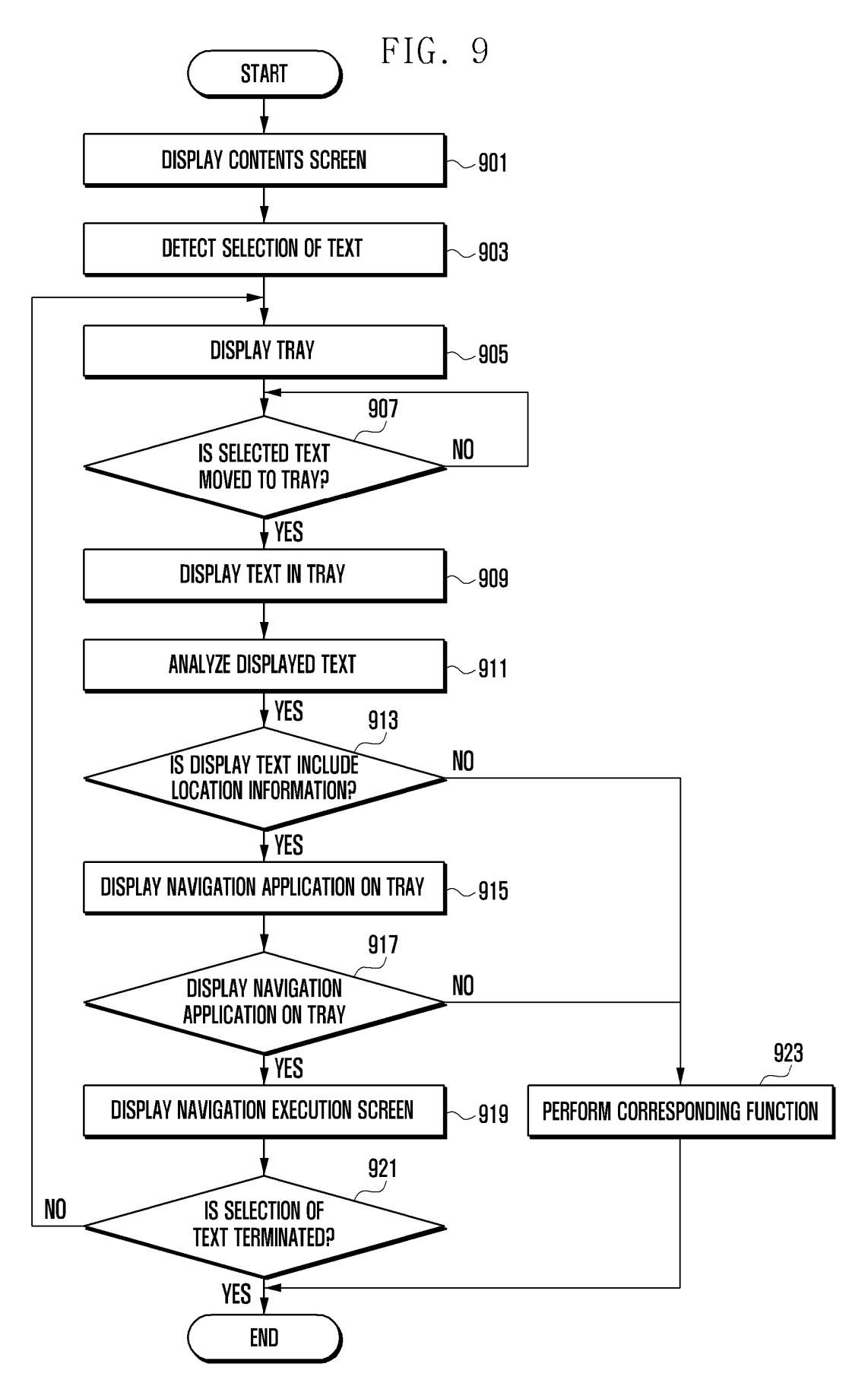

1020 CHBOICHICALEI (C) SEARCH RESULT OF FAMOUS RESTAURANT IN SUWON-SI, GYEONGGI-DO CURRENT LOCATION ANOTHER LOCATION -Ď Ó Additional view > Ū SUWON FAMOUS RESTAURANT MR. LEE Ο ๗ h/ m.gymboree.com/mt/ 1011 050 4 MOVE DONO DAUDAL OU OLAUDA 031-238-3883 NO PRESET LOCATION **GABOJEONGGALBI** (((• U MAP T 1002 SEARCH RESULT OF FAMOUS RESTAURANT IN SUWON-SI, GYEONGGI-DO Additional view > €CURRENT LOCATION ANDTHER LOCATION ✓ 958-1, INOVE-DONG, NAUAL-GU, SUWON-SI, GYEONGGI-DO Ó Ū SUWON FAMOUS RESTAURANT MR. LEE Ο @⟨ 400  $\mathbb{C}$  **(a)** m,gymboree.com/mt/ 1010 031-238-3883 NO PRESET LOCATION (((• MAP ļ 1001

FIG. 10A

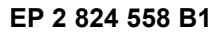

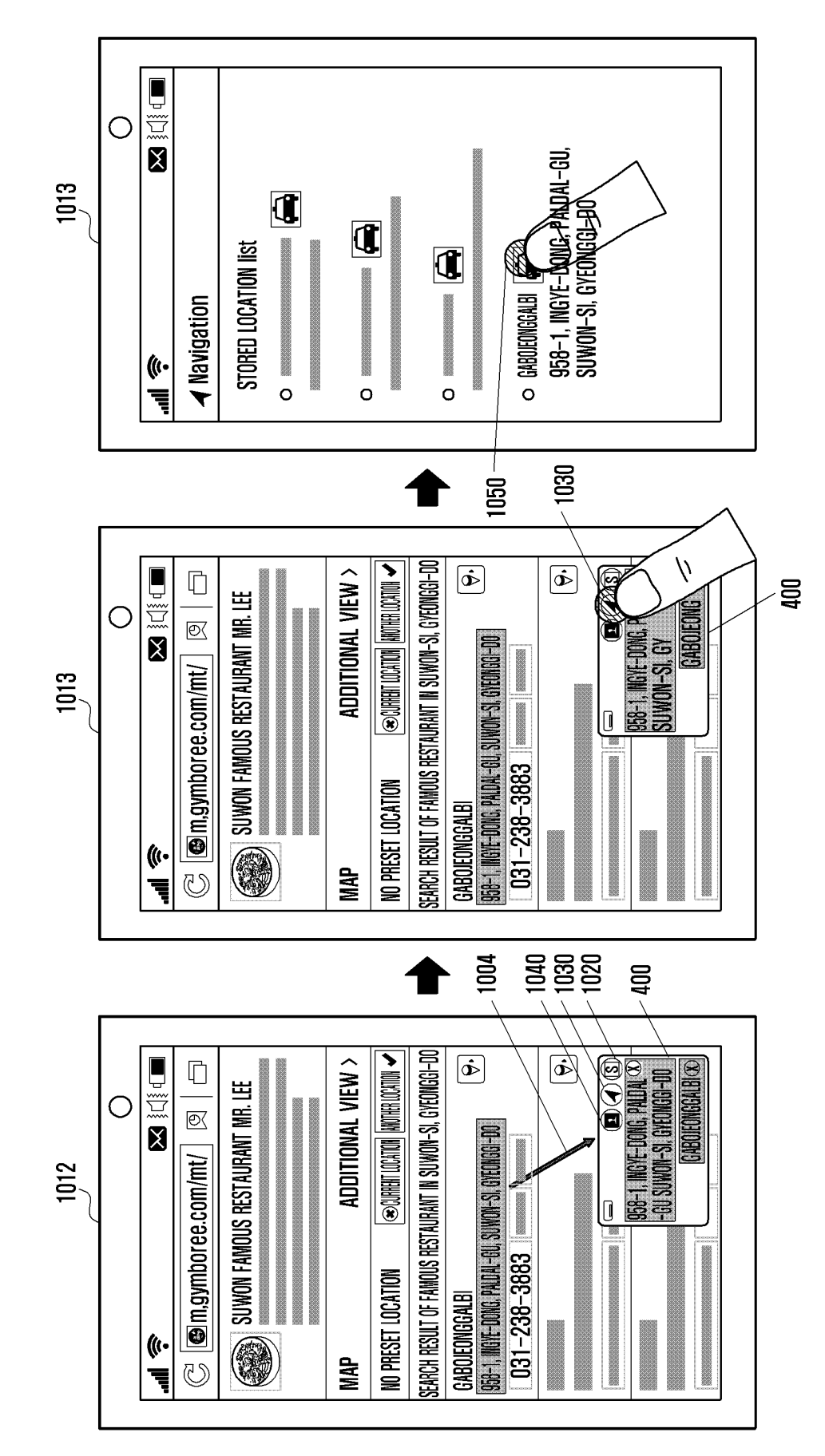

FIG. 10B

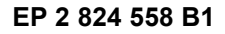

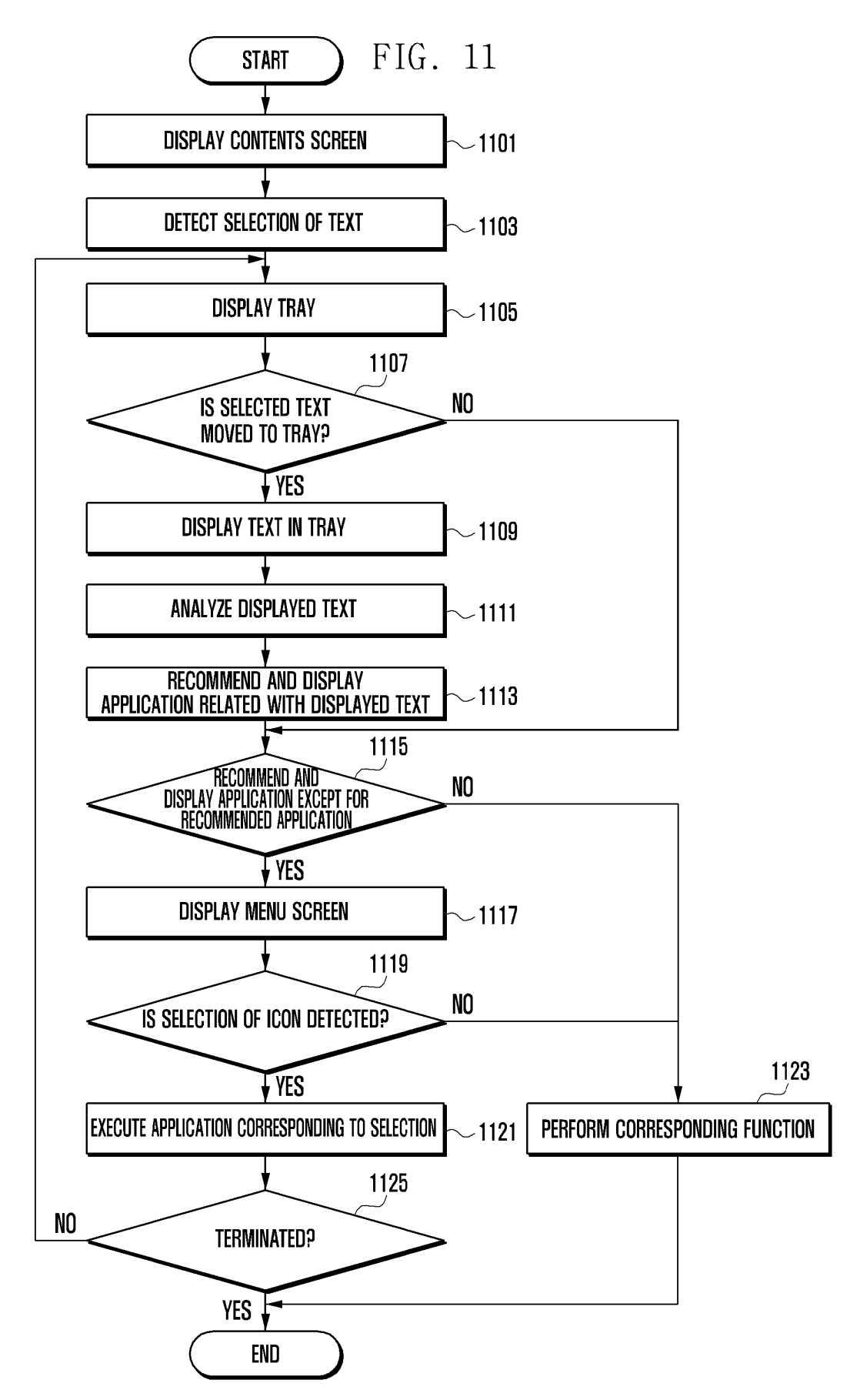

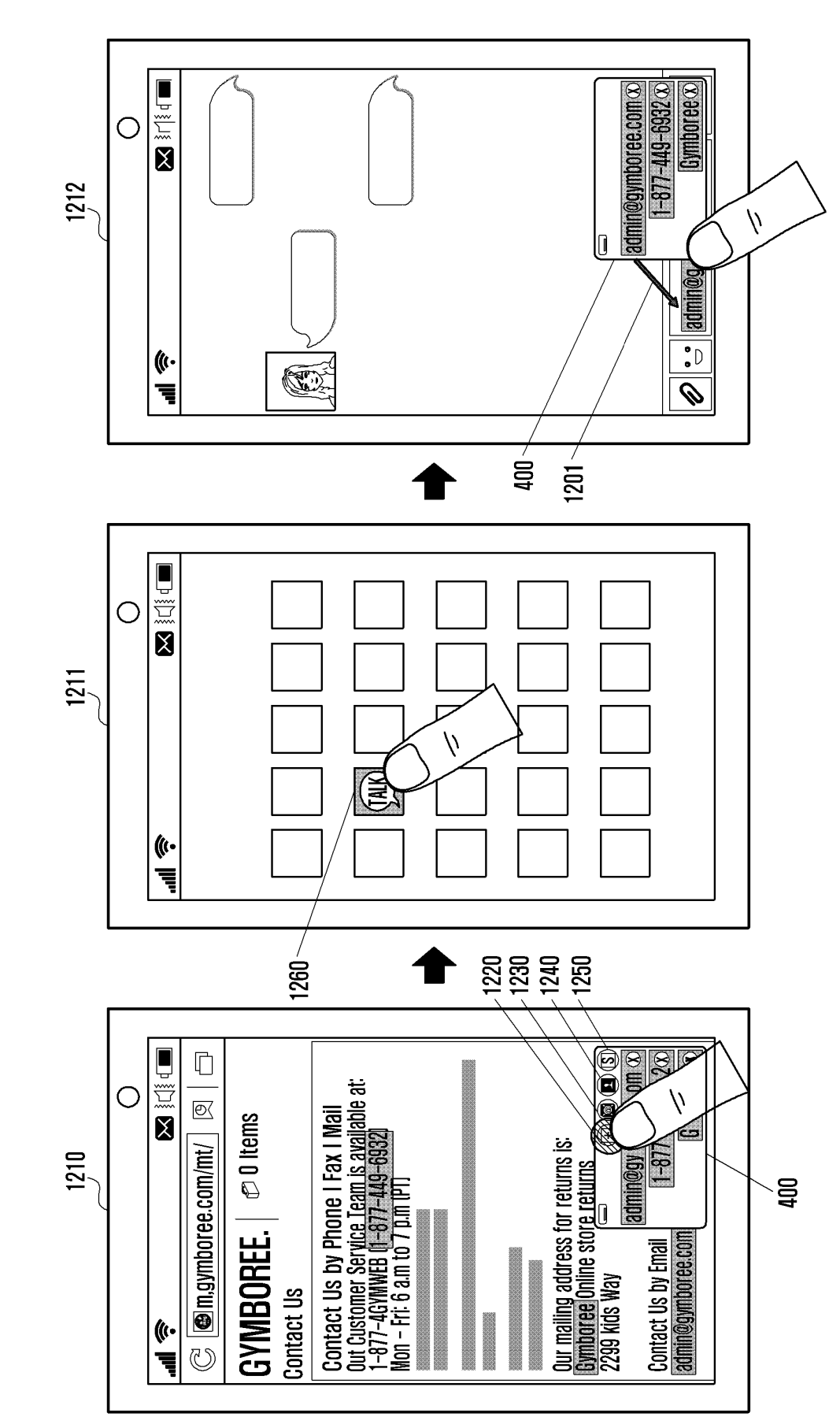

FIG. 12

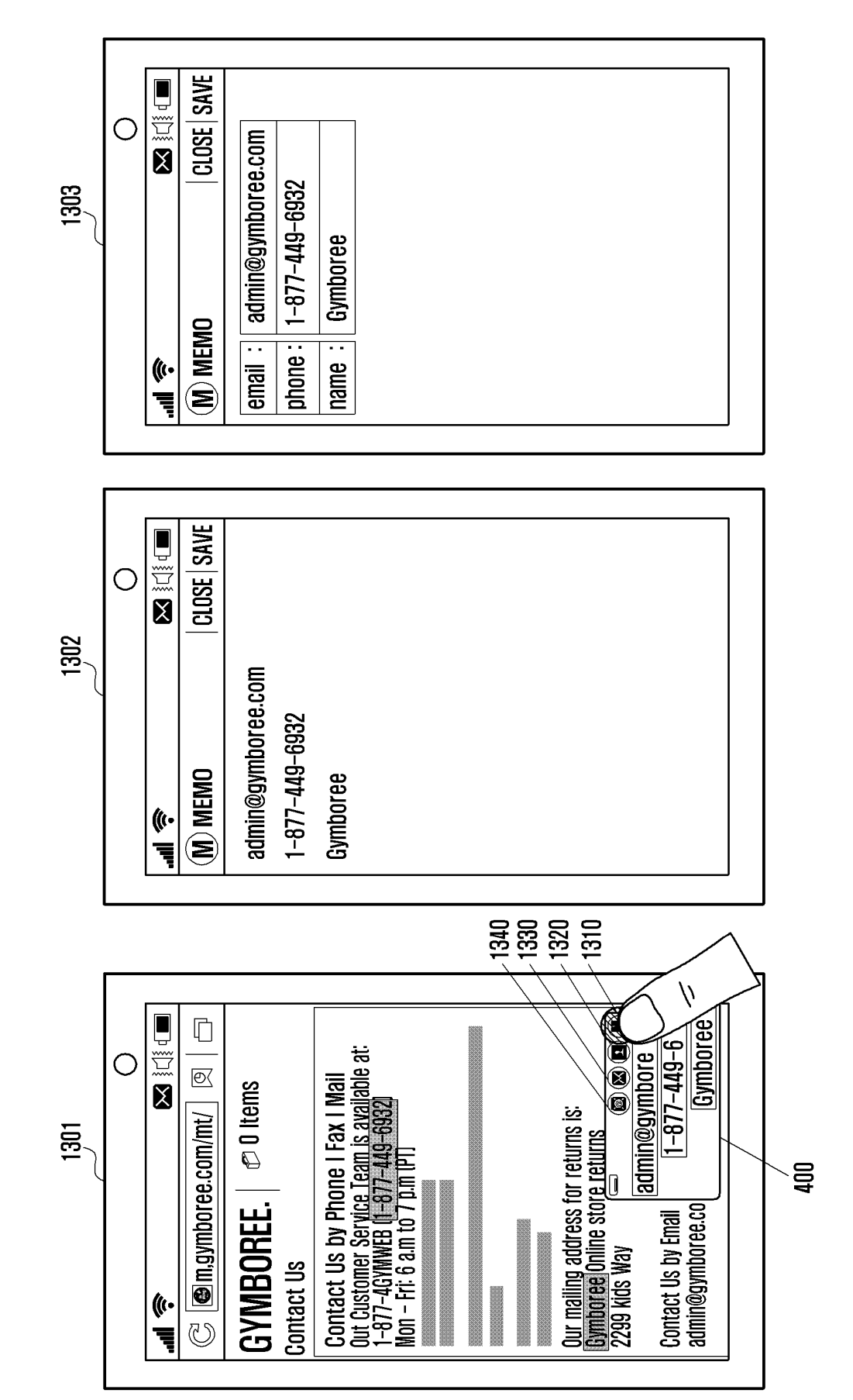

FIG. 13

# **REFERENCES CITED IN THE DESCRIPTION**

This list of references cited by the applicant is for the reader's convenience only. It does not form part of the European patent document. Even though great care has been taken in compiling the references, errors or omissions cannot be excluded and the EPO disclaims all liability in this regard.

# Patent documents cited in the description

• US 2010122194 A1 [0005]

• EP 2458489 A2 [0006]